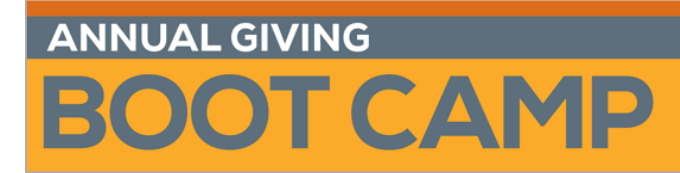

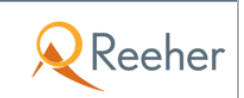

# Forecasts and the Path to Strategic Goal Setting March 2015

# **Creating an Acquisition Forecast: Supporting Steps**

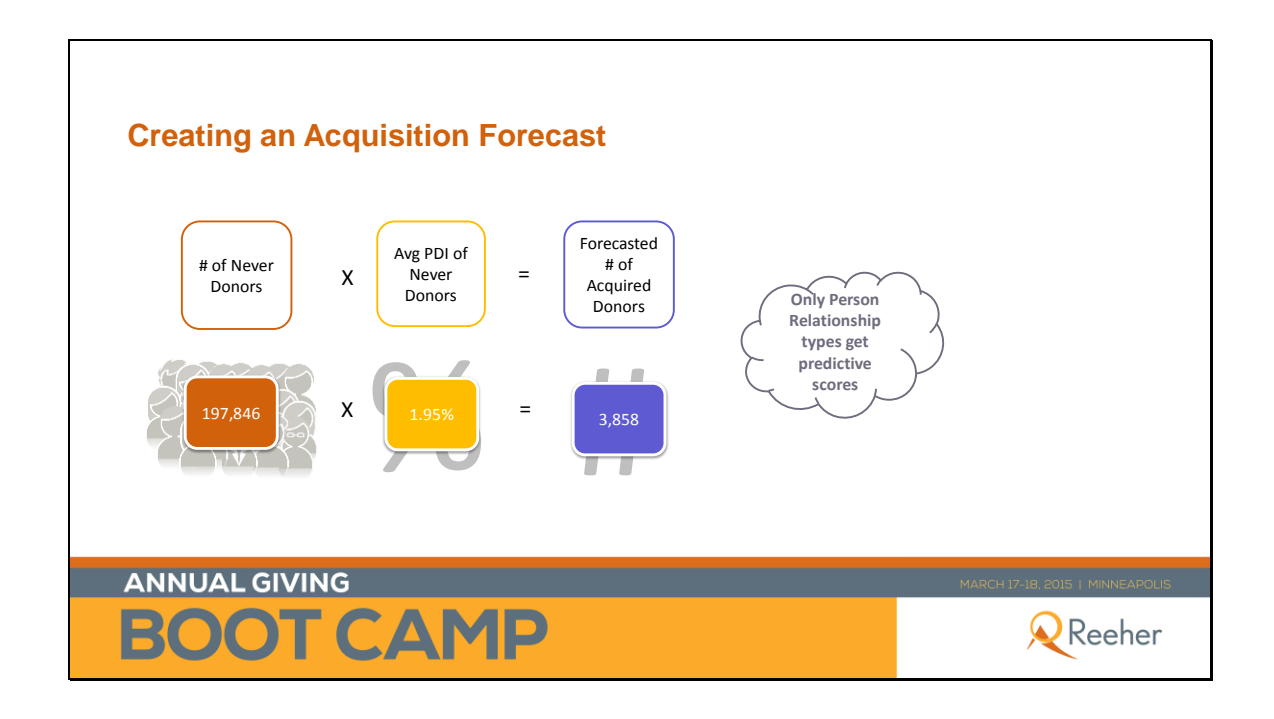

### Find the number of Never Donors

1) Within the TARGETER layer of the Reeher Platform, click **+** NEW QUERY in the upper right hand corner.

2) Add filters from the **Filters** section on the left hand side of the screen. Under **Donor Attributes**, select the **Donor Status** filter and highlight **Never Donor** in the selection box.

#### 3) Click Get Results.

| < Queries<br>Add a Query                                                                                                    |                                               |   |             |   | SAVE        |
|----------------------------------------------------------------------------------------------------|-----------------------------------------------|---|-------------|---|-------------|
| Filters<br>Checked items will appear to the<br>right                                                                                           | Donor Status<br>Ketained<br>Renewed<br>LYBUNT | - |             |   | 8           |
| Search filters  Finity                                                                                                    | SYBUNT<br>Past Donor<br>Never Donor           |   |             |   |             |
| Contact Information   School of Graduation   Prospect Management                                                                               |                                               |   |             |   |             |
| Donor Attributes     Appeals     Cumulative Annual Fund Cash     Giving                                                                        |                                               |   |             |   |             |
| Cumulative Annual Fund<br>Commitments<br>Cumulative Cash Giving<br>Cumulative Commitments                                                      |                                               |   |             |   |             |
| Civing Appeal-Type     Giving Designation Purpose     Giving Designations     Number of Fiscal Years Giving     School/Unit Giving Designation |                                               |   | GET RESULTS | ] |             |
| Transaction Type                                                                                                    |                                               |   |             |   | Reset Query |

4) After you select **Get Results**, your results will display. The total number of records meeting the **Never Donor** criteria is displayed in the top left-hand corner. Use this number in your calculation.

| 197,705 reco | rds found.               |              |             |                  |               | R export                    | C columns                   | view: 📃 🗐 🔇                |
|--------------|--------------------------|--------------|-------------|------------------|---------------|-----------------------------|-----------------------------|----------------------------|
| Entity ID    | Relationship<br>Status € | First Name 🗘 | Last Name 🗘 | Home Zip<br>Code | Home<br>State | Primary Relationship Type 🌻 | Net Worth 🗘                 | Last Transaction<br>Amount |
| 100011       | Active                   | Charles      | Schaffner   | 14692            | NY            | Alumni                      | \$50,000 - \$99,999         | N/A                        |
| 100014       | Active                   | Robert       | Dunifon     | 27111            | NC            | Alumni                      | \$50,000 - \$99,999         | N/A                        |
| 100019       | Active                   | Louis        | LeFavour    | 78254            | ТХ            | Alumni                      | \$500,000 -<br>\$999,999    | N/A                        |
| 100022       | Active                   | Gladys       | Gill        | 56146            | MN            | Alumni                      | N/A                         | N/A                        |
| 100028       | Active                   | Charles      | Kennedy     | 80920            | CO            | Alumni                      | \$500,000 -<br>\$999,999    | N/A                        |
| 100037       | Active                   | Miriam       | Worley      | 60691            | IL            | Alumni                      | Greater than<br>\$1,999,999 | \$50                       |
| 100042       | Active                   | Timothy      | Anthon      | 56057            | MN            | Alumni                      | \$50,000 - \$99,999         | N/A                        |
| 100046       | Active                   | Ruth         | Stiens      | 85739            | AZ            | Alumni                      | \$50,000 - \$99,999         | N/A                        |
| 100048       | Active                   | Garry        | Bosse       | 40036            | KY            | Alumni                      | \$500,000 -<br>\$999,999    | N/A                        |
| 100049       | Active                   | Milo         | Chase       | 55768            | MN            | Alumni                      | \$250,000 -<br>\$499,999    | N/A                        |
| 100050       | Active                   | Jane         | Brady       | 55306            | MN            | Alumni                      | \$500,000 -<br>\$999,999    | \$20                       |

## Find the Average PDI Score for Never Donors

1) Using the result set found when you determined the number of Never Donors, add columns to include the PDI score on all records. Do this by clicking on Columns in the upper right-hand corner.

| 197,705 records found. |                          |              |             |                  |               |                             |                             |                            |
|------------------------|--------------------------|--------------|-------------|------------------|---------------|-----------------------------|-----------------------------|----------------------------|
| Entity ID              | Relationship<br>Status € | First Name 🗘 | Last Name 🗘 | Home Zip<br>Code | Home<br>State | Primary Relationship Type 🌻 | Net Worth 븆                 | Last Transaction<br>Amount |
| 100011                 | Active                   | Charles      | Schaffner   | 14692            | NY            | Alumni                      | \$50,000 - \$99,999         | N/A                        |
| 100014                 | Active                   | Robert       | Dunifon     | 27111            | NC            | Alumni                      | \$50,000 - \$99,999         | N/A                        |
| 100019                 | Active                   | Louis        | LeFavour    | 78254            | ТХ            | Alumni                      | \$500,000 -<br>\$999,999    | N/A                        |
| 100022                 | Active                   | Gladys       | Gill        | 56146            | MN            | Alumni                      | N/A                         | N/A                        |
| 100028                 | Active                   | Charles      | Kennedy     | 80920            | CO            | Alumni                      | \$500,000 -<br>\$999,999    | N/A                        |
| 100037                 | Active                   | Miriam       | Worley      | 60691            | IL            | Alumni                      | Greater than<br>\$1,999,999 | \$50                       |
| 100042                 | Active                   | Timothy      | Anthon      | 56057            | MN            | Alumni                      | \$50,000 - \$99,999         | N/A                        |
| 100046                 | Active                   | Ruth         | Stiens      | 85739            | AZ            | Alumni                      | \$50,000 - \$99,999         | N/A                        |
| 100048                 | Active                   | Garry        | Bosse       | 40036            | KY            | Alumni                      | \$500,000 -<br>\$999,999    | N/A                        |
| 100049                 | Active                   | Milo         | Chase       | 55768            | MN            | Alumni                      | \$250,000 -<br>\$499,999    | N/A                        |
| 100050                 | Active                   | Jane         | Brady       | 55306            | MN            | Alumni                      | \$500,000 -<br>\$999,999    | \$20                       |

2) Under **Reeher Predictive Scores**, choose **AF PDI**. You'll notice that the filter then moves under **Selected Columns**. Click **Submit**.

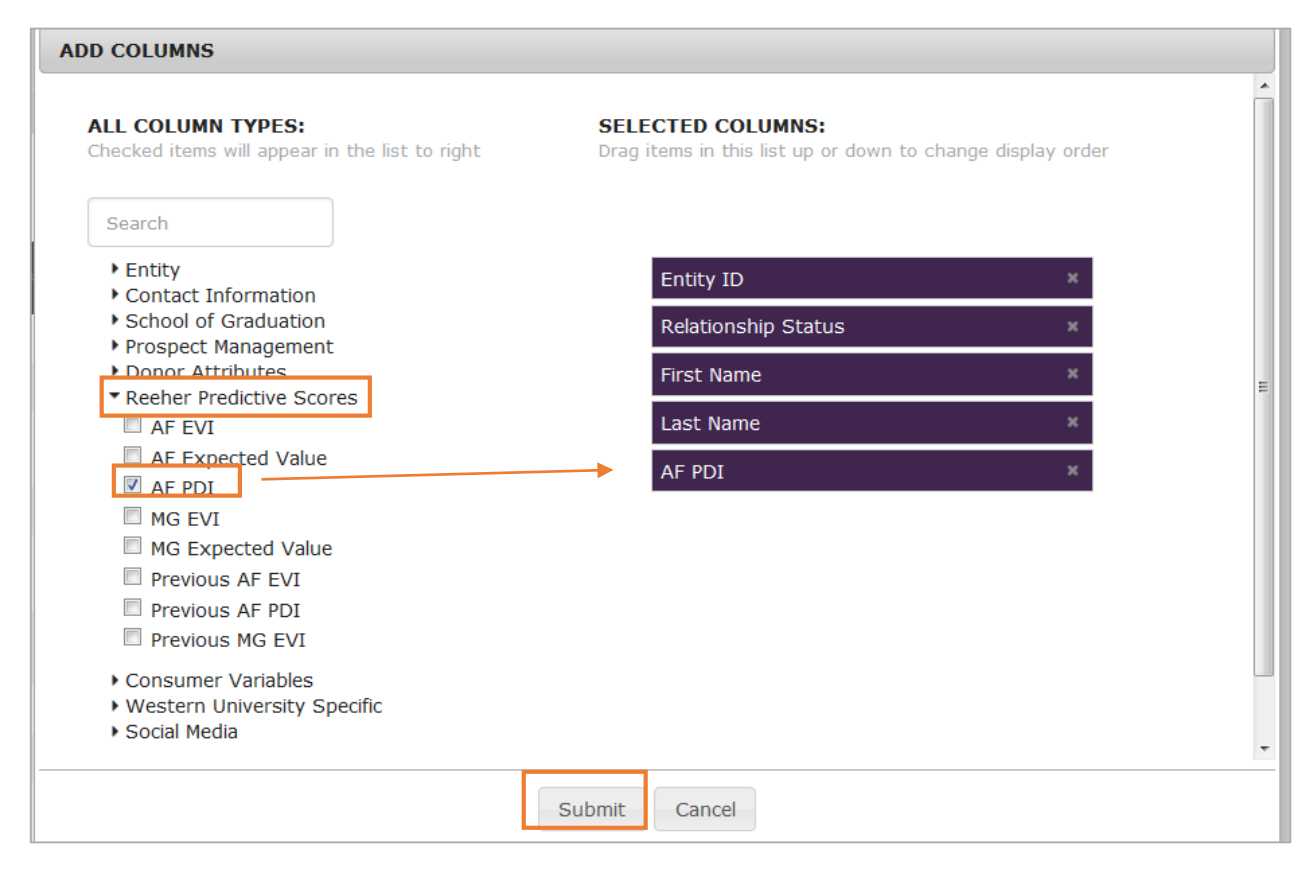

#### 3) Your result set will change to reflect your selections.

| 197,705 | records fo | ound. |                     |        | <b>I€</b> ex | kport 🖸 columns vie | w: 📃 🔳 🔇 |
|---------|------------|-------|---------------------|--------|--------------|---------------------|----------|
| E       | Entity ID  | •     | Relationship Status | ŧ      | First Name   | Last Name 🛛 🖨       | AF PDI 🔶 |
| 100011  |            |       |                     | Active | Charles      | Schaffner           | 2        |
| 100014  |            |       |                     | Active | Robert       | Dunifon             | 1        |
| 100019  |            |       |                     | Active | Louis        | LeFavour            | 2        |
| 100022  |            |       |                     | Active | Gladys       | Gill                | 1        |
| 100028  |            |       |                     | Active | Charles      | Kennedy             | 4        |
| 100037  |            |       |                     | Active | Miriam       | Worley              | 6        |
| 100042  |            |       |                     | Active | Timothy      | Anthon              | 2        |
| 100046  |            |       |                     | Active | Ruth         | Stiens              | 1        |
| 100048  |            |       |                     | Active | Garry        | Bosse               | 0        |
| 100049  |            |       |                     | Active | Milo         | Chase               | 5        |
| 100050  |            |       |                     | Active | Jane         | Brady               | 3        |
| 100052  |            |       |                     | Active | Paul         | Botros              | 2        |
| 100056  |            |       |                     | Active | Shirley      | Williford           | 3        |
| 100057  |            |       |                     | Active | David        | Search              | 29       |
| 100050  |            |       |                     | Activo | Debort       | Deiseig             | 2 *      |

4) Export the result set by clicking on export . If you have more than 5,000 records in your result set, you will get a message:

| Export                                                                                                    |  |  |  |  |  |
|----------------------------------------------------------------------------------------------------|--|--|--|--|--|
| Since your list has more than 5,000 results or 30 columns, this will take additional time to process. We will send you an email confirmation with a link to download your file when it becomes available. |  |  |  |  |  |
| Ok Cancel                                                                                                    |  |  |  |  |  |

5) Click **OK**. You will receive an email confirmation message. Click OK:

| Email Confirmation                                    |                          |
|-------------------------------------------------------|--------------------------|
| You will receive an email s<br>available to download. | hortly when your list is |
|                                                       | Ok                       |

6) Check your email. You should get a message that reads the following:

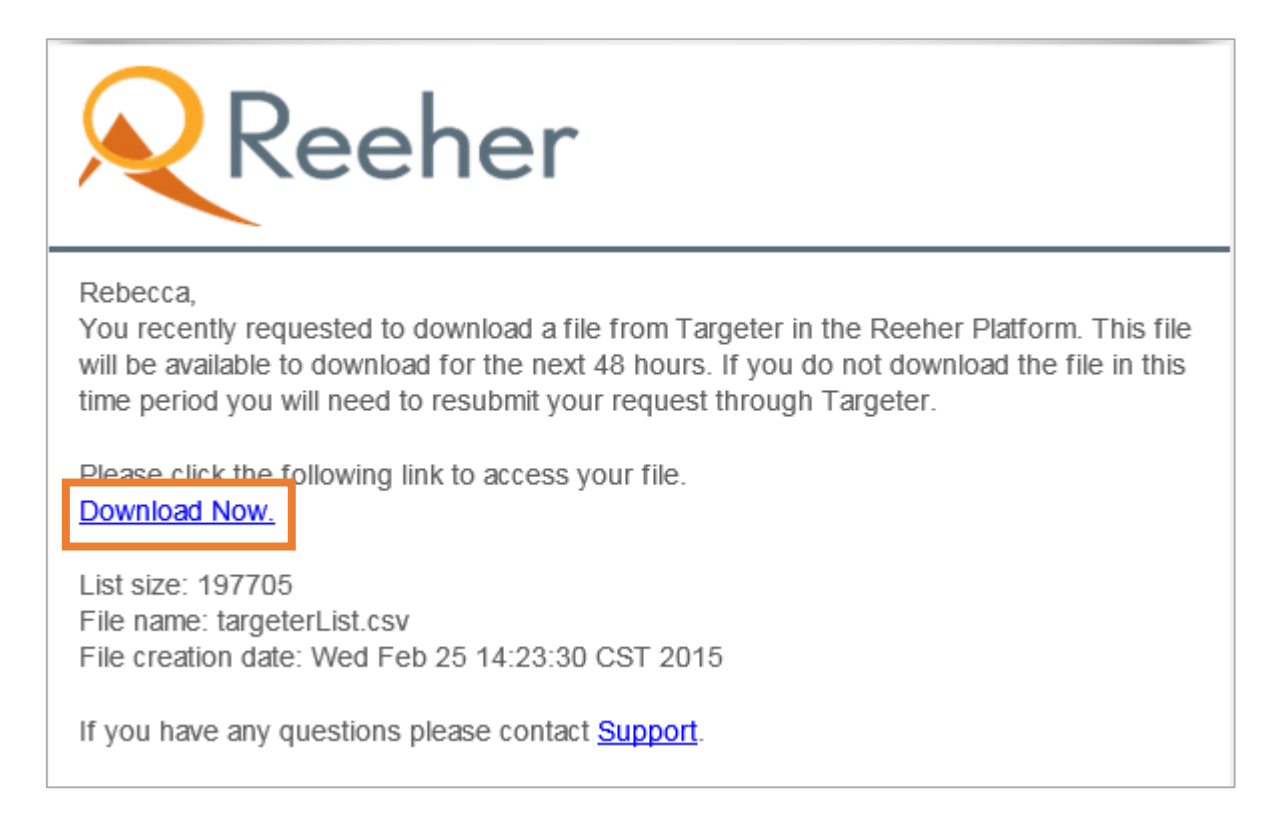

7) Click the **Download Now** link from within the email. The same columns that you displayed within the Platform will be at the top of your downloaded Excel document.

8) Using Excel formulas, average the AF PDI column. To do so, scroll to the bottom of that column and enter into the cell the appropriate averaging formula. Use this average in the original equation to calculate the number of forecasted donors in an acquisition target segment.

| # of Never Donors | Х | Average PDI for that segment | = | Forecasted # of Acquired Donors |
|-------------------|---|------------------------------|---|---------------------------------|
| 197,705           | Х | 1.94%                        | = | 3,835                           |

# Creating a Key Donor Segment Forecast: Supporting Steps (Example: Graduates of the 1980s)

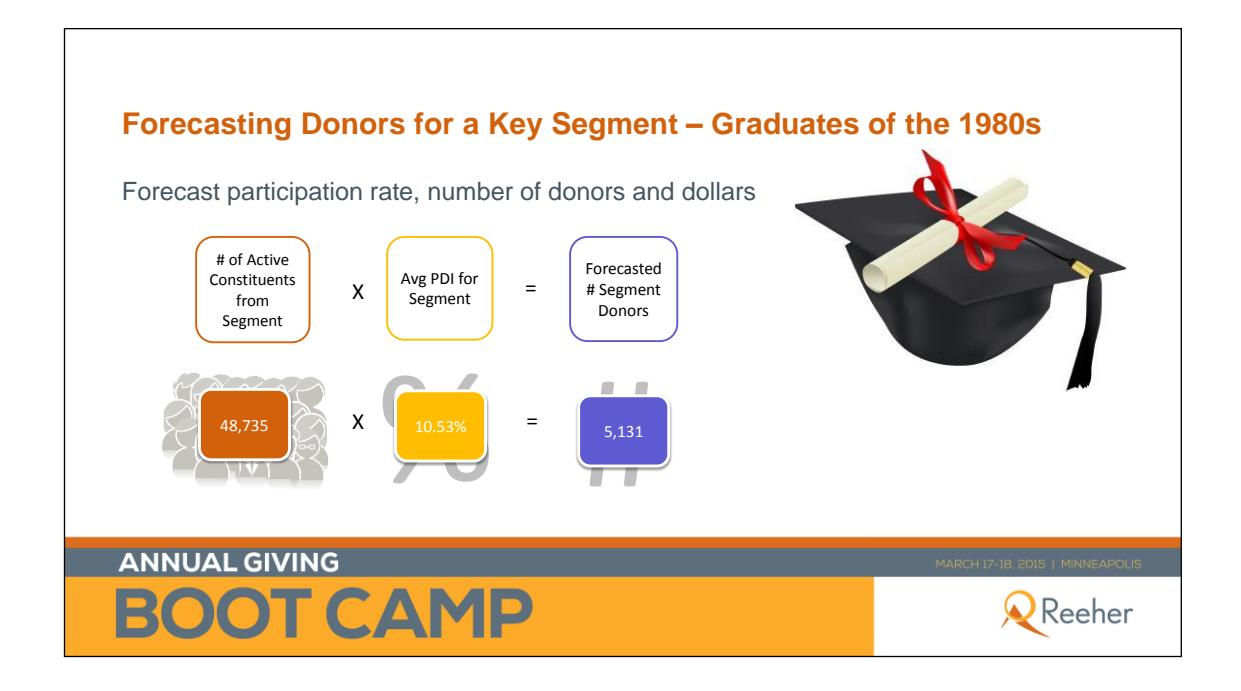

### Find the number of Active Constituents from the Chosen Segment

1) Within the TARGETER layer of the Reeher Platform, click in the upper right hand corner.

2) Add filters from the **Filters** section on the left hand side of the screen. Under **Entity**, check **Relationship Status** filter. Under **School of Graduation** check **Year of Graduation**.

3) Within the filters, highlight **Active** under Relationship Status and select **Is Between** from the dropdown box under **Year of Graduation**. Fill in the years **1980** and **1989**. Click **Get Results**.

| < Queries<br>Add a Query                                                                                                    |                     | SAVE        |
|----------------------------------------------------------------------------------------------------|---------------------|-------------|
| Filters<br>Checked items will appear to the<br>right<br>Search filters                                                                                                    | Relationship Status | ⊗           |
| Entity     Age     Athletic Activities     Birth Date     Birth Day     Employer     Entity Lookup     Gender     Industry     Job Title     Marital Status     Married Alumni Indicator     Occupation     Participation Category     Participation Category     Participation Category     Participation History     Perimary Relationship Type     Relationship Status | Year of Graduation  | ٢           |
| Contact Information  Contact Information  Contact Information  Degree Type  Major  Profered Class Year                                                                                                    | GET RESULTS         | Reset Query |
| School of Graduation                                                                                                    |                     |             |

4) After you select **Get Results**, your results will display. The total number of records meeting the **Donors of the 1980s** criteria is displayed in the top left-hand corner. Use this number in your calculation.

| 48,735 records found. |   |                     |        | 🛱 export 🛛 🖸 col | umns view: 🗮 🗐 🔇 |
|-----------------------|---|---------------------|--------|------------------|------------------|
| Entity ID             | • | Relationship Status | ¢      | First Name 🔶     | Last Name 🚔      |
| 100133                |   |                     | Active | Nancy            | Lane 🧴           |
| 100394                |   |                     | Active | William          | Harris           |
| 100702                |   |                     | Active | Miriam           | Maull            |
| 101128                |   |                     | Active | Thomas           | Wheeler          |
| 101235                |   |                     | Active | Nancy            | McGaughey        |
| 101263                |   |                     | Active | Dennis           | Cowgill          |
| 101468                |   |                     | Active | Mary             | Lichtenberg      |
| 101640                |   |                     | Active | Alfred           | Wang             |
| 102048                |   |                     | Active | John             | Tepe-Wherley     |
| 102305                |   |                     | Active | Steven           | Brewer           |
| 102310                |   |                     | Active | Teddy            | Reddy            |
| 102319                |   |                     | Active | Timothy          | Santanelo        |
| 102330                |   |                     | Active | Roland           | Richardson       |
| 102352                |   |                     | Active | Barbara          | Hayes            |
| 102361                |   |                     | Active | Claude           | Dortch           |
| 102385                |   |                     | Active | Marti            | Schultz *        |

### Find the Average PDI Score for Graduates of the 1980s

1) Using the result set found when you determined the number of Graduates of the 1980s, add columns to include the PDI score on all records. Do this by clicking on Columns in the upper right-hand corner.

| 48,735 records | found. |                     |        | R export     | view: 📃 🗐 🄇  |
|----------------|--------|---------------------|--------|--------------|--------------|
| Entity I       | D 🔺    | Relationship Status | ¢      | First Name 🔶 | Last Name 븆  |
| 100133         |        |                     | Active | Nancy        | Lane 着       |
| 100394         |        |                     | Active | William      | Harris       |
| 100702         |        |                     | Active | Miriam       | Maull        |
| 101128         |        |                     | Active | Thomas       | Wheeler      |
| 101235         |        |                     | Active | Nancy        | McGaughey    |
| 101263         |        |                     | Active | Dennis       | Cowgill      |
| 101468         |        |                     | Active | Mary         | Lichtenberg  |
| 101640         |        |                     | Active | Alfred       | Wang         |
| 102048         |        |                     | Active | John         | Tepe-Wherley |
| 102305         |        |                     | Active | Steven       | Brewer       |
| 102310         |        |                     | Active | Teddy        | Reddy        |
| 102319         |        |                     | Active | Timothy      | Santanelo    |
| 102330         |        |                     | Active | Roland       | Richardson   |
| 102352         |        |                     | Active | Barbara      | Hayes        |
| 102361         |        |                     | Active | Claude       | Dortch       |
| 102385         |        |                     | Active | Marti        | Schultz *    |

2) Under **Reeher Predictive Scores**, choose **AF PDI**. You'll notice that the filter then moves under **Selected Columns**. Click **Submit**.

| DD COLUMNS                                                                 |                    |                                                        |                    |  |
|----------------------------------------------------------------------------|--------------------|--------------------------------------------------------|--------------------|--|
| <b>ALL COLUMN TYPES:</b><br>Checked items will appear in the list to right | <b>SEL</b><br>Drag | ECTED COLUMNS:<br>items in this list up or down to cha | ange display order |  |
| Search                                                                     |                    |                                                        |                    |  |
| • Entity                                                                   |                    | Entity ID                                              | ж                  |  |
| <ul> <li>School of Graduation</li> </ul>                                   |                    | Relationship Status                                    | ×                  |  |
| Prospect Management     Donor Attributes                                   |                    | First Name                                             | ×                  |  |
| Reeher Predictive Scores                                                   |                    |                                                        |                    |  |
|                                                                            |                    | Last Name                                              | ×                  |  |
|                                                                            |                    | AF PDI                                                 | ж                  |  |
|                                                                            |                    |                                                        |                    |  |
| MG Expected Value                                                          |                    |                                                        |                    |  |
|                                                                            |                    |                                                        |                    |  |
|                                                                            |                    |                                                        |                    |  |
| Previous MG EVI                                                            |                    |                                                        |                    |  |
| Consumer Variables                                                         |                    |                                                        |                    |  |
| Western University Specific                                                |                    |                                                        |                    |  |
| Social Media                                                               |                    |                                                        |                    |  |
|                                                                            |                    |                                                        |                    |  |
| Γ                                                                          | Cubmit             | Cancel                                                 |                    |  |
|                                                                            | Submit             | Cancel                                                 |                    |  |

| 3) | Your result se | t will chang | e to reflect | vour selec | tions. |
|----|----------------|--------------|--------------|------------|--------|
| 9, | rour result se |              |              | your seree | cions. |

|        |              |       |                     |        |                | 14                 |        |
|--------|--------------|-------|---------------------|--------|----------------|--------------------|--------|
| 48,738 | 5 records fo | ound. |                     |        |                | F export G columns | view:  |
|        | Entity ID    |       | Relationship Status | ŧ      | First Name 🛛 🖨 | Last Name 🔶        | AF PDI |
| 100133 |              |       |                     | Active | Nancy          | Lane               | 84     |
| 100394 |              |       |                     | Active | William        | Harris             | 2      |
| 100702 |              |       |                     | Active | Miriam         | Maull              | 87     |
| 101128 |              |       |                     | Active | Thomas         | Wheeler            | 7      |
| 101235 |              |       |                     | Active | Nancy          | McGaughey          | 60     |
| 101263 |              |       |                     | Active | Dennis         | Cowgill            | 2      |
| 101468 |              |       |                     | Active | Mary           | Lichtenberg        | 8      |
| 101640 |              |       |                     | Active | Alfred         | Wang               | 18     |
| 102048 |              |       |                     | Active | John           | Tepe-Wherley       | 2      |
| 102305 |              |       |                     | Active | Steven         | Brewer             | 89     |
| 102310 |              |       |                     | Active | Teddy          | Reddy              | 85     |
| 102319 |              |       |                     | Active | Timothy        | Santanelo          | 2      |
| 102330 |              |       |                     | Active | Roland         | Richardson         | 3      |
| 102352 |              |       |                     | Active | Barbara        | Hayes              | 1      |
| 102361 |              |       |                     | Active | Claude         | Dortch             | 71     |
| 102385 |              | _     |                     | Active | Marti          | Schultz            | 29 -   |

Follow steps 4 through 8 from procedure above.

| Segment Constituents | Х | Avg. PDI of Segment Constituents | = | Forecasted Segment donors |
|----------------------|---|----------------------------------|---|---------------------------|
| 48,735               | х | 10.53%                           | = | 5,131                     |

# **Forecasting Dollars for a Key Segment**

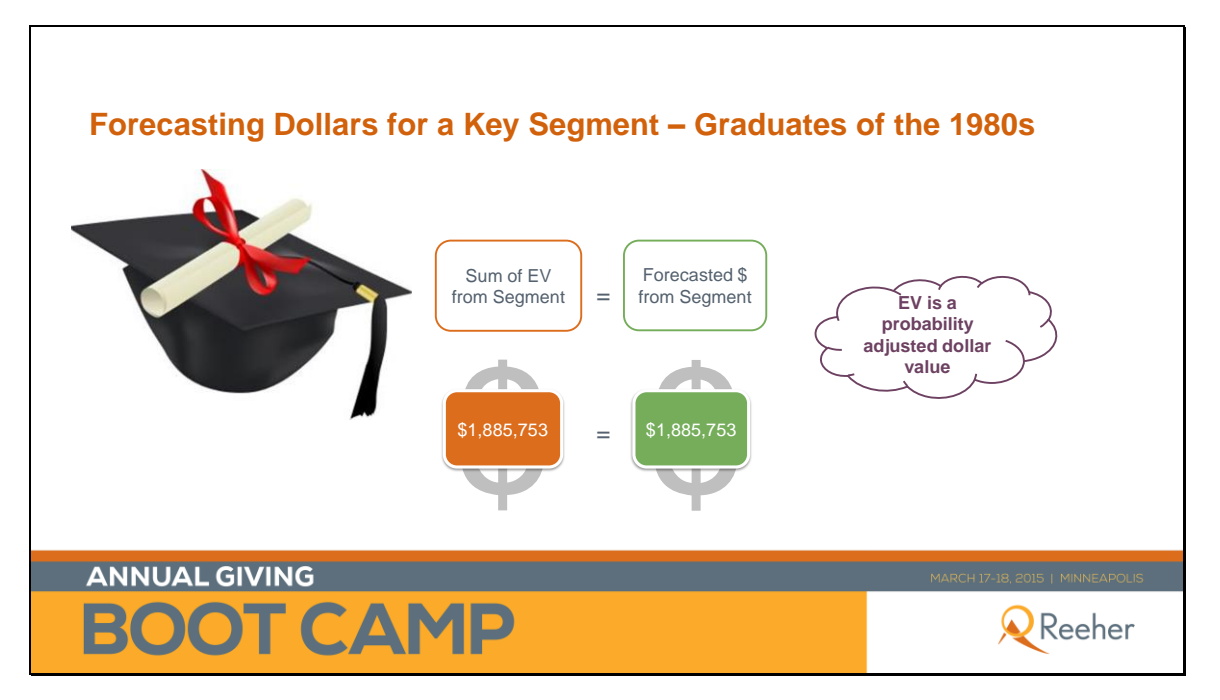

### Find the EV from a Segment

1) Using the same result set you used to find the number of **Graduates of the 1980s**, look to add columns to the field. Click on **Columns** in the upper right-hand corner.

| 48,735 ı | records found. |          |                     |        | 🛱 export 🖸   | 🤇 columns view: 🗮 🗐 🄇 |
|----------|----------------|----------|---------------------|--------|--------------|-----------------------|
|          | Entity ID      | <b>A</b> | Relationship Status | \$     | First Name 🔶 | Last Name 🔶           |
| 100133   |                |          |                     | Active | Nancy        | Lane 🧴                |
| 100394   |                |          |                     | Active | William      | Harris                |
| 100702   |                |          |                     | Active | Miriam       | Maull                 |
| 101128   |                |          |                     | Active | Thomas       | Wheeler               |
| 101235   |                |          |                     | Active | Nancy        | McGaughey             |
| 101263   |                |          |                     | Active | Dennis       | Cowgill               |
| 101468   |                |          |                     | Active | Mary         | Lichtenberg           |
| 101640   |                |          |                     | Active | Alfred       | Wang                  |
| 102048   |                |          |                     | Active | John         | Tepe-Wherley          |
| 102305   |                |          |                     | Active | Steven       | Brewer                |
| 102310   |                |          |                     | Active | Teddy        | Reddy                 |
| 102319   |                |          |                     | Active | Timothy      | Santanelo             |
| 102330   |                |          |                     | Active | Roland       | Richardson            |
| 102352   |                |          |                     | Active | Barbara      | Hayes                 |
| 102361   |                |          |                     | Active | Claude       | Dortch                |
| 102385   |                |          |                     | Active | Marti        | Schultz               |

2) Under Reeher Predictive Scores, choose AF Expected Value. You'll notice that the filter then moves under Selected Columns. Click Submit.

| DD COLUMNS                                                          |                    |                                                        |                    |  |
|---------------------------------------------------------------------|--------------------|--------------------------------------------------------|--------------------|--|
| ALL COLUMN TYPES:<br>Checked items will appear in the list to right | <b>SEL</b><br>Drag | ECTED COLUMNS:<br>items in this list up or down to cha | ange display order |  |
| Search                                                              |                    |                                                        |                    |  |
| Contact Information                                                 |                    | Entity ID                                              | ×                  |  |
| <ul> <li>School of Graduation</li> </ul>                            |                    | Relationship Status                                    | ×                  |  |
| Prospect Management                                                 |                    |                                                        |                    |  |
| Donor Attributes                                                    |                    | First Name                                             | ж                  |  |
| Reener Predictive Scores                                            |                    | Last Name                                              | ×                  |  |
|                                                                     |                    |                                                        |                    |  |
| AF Expected Value                                                   |                    | AF Expected Value                                      | ж                  |  |
|                                                                     |                    |                                                        |                    |  |
| MG Evrested Value                                                   |                    |                                                        |                    |  |
|                                                                     |                    |                                                        |                    |  |
|                                                                     |                    |                                                        |                    |  |
|                                                                     |                    |                                                        |                    |  |
| Previous MG EVI                                                     |                    |                                                        |                    |  |
| Consumer Variables                                                  |                    |                                                        |                    |  |
| Western University Specific                                         |                    |                                                        |                    |  |
| Social Media                                                        |                    |                                                        |                    |  |
|                                                                     | Submit             | Cancel                                                 |                    |  |

#### 3) Your result set will change to reflect your selections.

| 48,735 records found. |                     |        |               | R export      | Ci columns view = 🗐 🔇 |
|-----------------------|---------------------|--------|---------------|---------------|-----------------------|
| Entity ID 🔺           | Relationship Status | ŧ      | First Name  븆 | Last Name 🛛 🖨 | AE Expected Value     |
| 100133                |                     | Active | Nancy         | Lane          | \$192.12              |
| 100394                |                     | Active | William       | Harris        | \$3.26                |
| 100702                |                     | Active | Miriam        | Maull         | \$1,281.81            |
| 101128                |                     | Active | Thomas        | Wheeler       | \$0.00                |
| 101235                |                     | Active | Nancy         | McGaughey     | \$289.15              |
| 01263                 |                     | Active | Dennis        | Cowgill       | \$3.26                |
| 01468                 |                     | Active | Mary          | Lichtenberg   | \$0.00                |
| 01640                 |                     | Active | Alfred        | Wang          | \$56.63               |
| 02048                 |                     | Active | John          | Tepe-Wherley  | \$0.69                |
| 02305                 |                     | Active | Steven        | Brewer        | \$1,463.29            |
| 102310                |                     | Active | Teddy         | Reddy         | \$82.43               |
| 02319                 |                     | Active | Timothy       | Santanelo     | \$0.84                |
| 02330                 |                     | Active | Roland        | Richardson    | \$3.00                |
| 02352                 |                     | Active | Barbara       | Hayes         | \$0.00                |
| 02361                 |                     | Active | Claude        | Dortch        | \$87.20               |
| 102385                |                     | Active | Marti         | Schultz       | \$8.45                |

4) Export the result set by clicking on Respondent of the set of the set of t

| Export                                                                                                    |       |
|----------------------------------------------------------------------------------------------------|-------|
| Since your list has more than 5,000 results or 30 columns, this will take additional time to process. We will send you an email confirmation with a link to download your file when it becomes available. | * III |
| Would you like to proceed?                                                                                                    | -     |
| Ok Cancel                                                                                                    |       |

5) Click **OK**. You will receive an email confirmation message. Click **OK**:

| Email Confirmation                                                         |
|----------------------------------------------------------------------------|
| You will receive an email shortly when your list is available to download. |
| Ok                                                                         |

6) Check your email. You should get a message that reads the following:

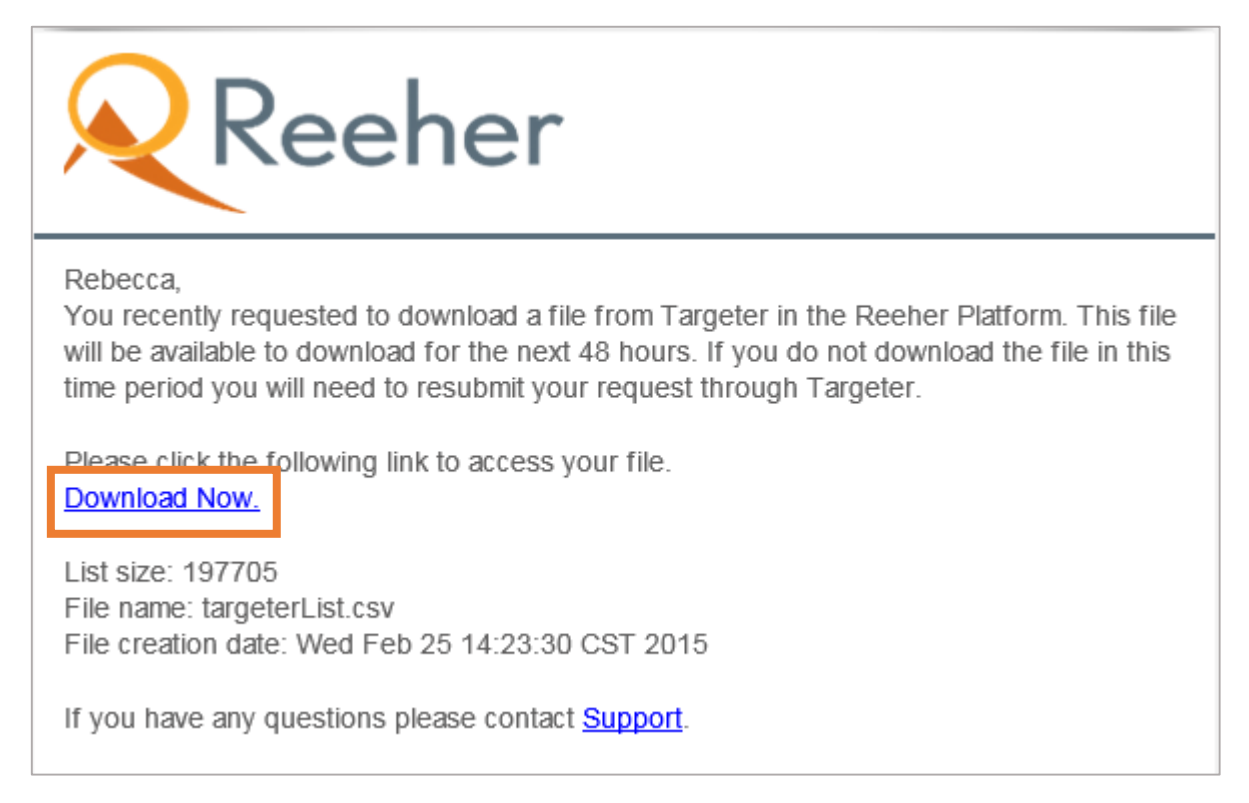

7) Click the **Download Now** link from within the email. The same columns that you displayed within the Platform will be at the top of your downloaded Excel document.

8) Using Excel formulas, sum the **AF Expected Value column**. To do so, scroll to the bottom of that column and enter into the cell the appropriate summing formula. The sum of those values is the expected value of the gifts from that particular segment.

# **Populate Your Donor Percentage Distribution**

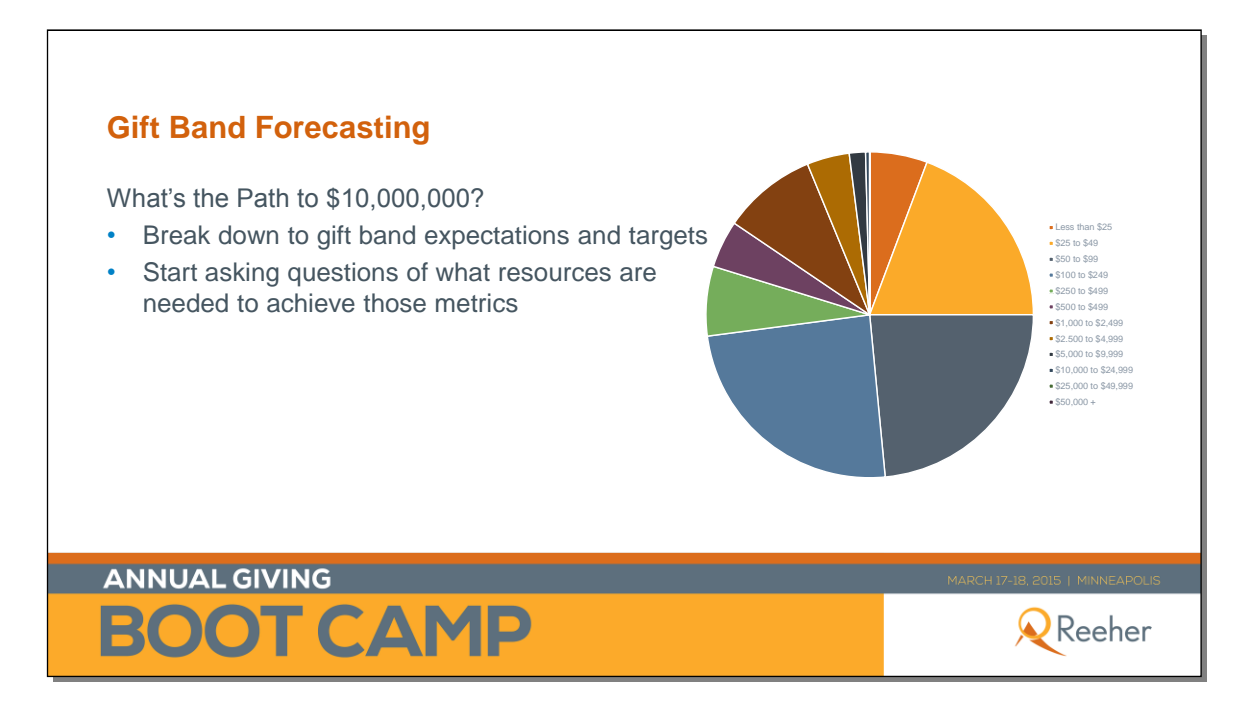

| Gift Band Fo       | recasting – Wo          | rking Exercise | FY Goal = 26,5                                 | 80 donors                              |
|--------------------|-------------------------|----------------|------------------------------------------------|----------------------------------------|
| Gift Band          | Gift Band<br>Percentage | Donor Result   | Avg. Dollar per<br>Donor                       | Dollar Result                          |
| Less then \$25     |                         |                |                                                |                                        |
| \$25 to \$49       |                         |                |                                                |                                        |
| \$50 to \$99       |                         |                |                                                |                                        |
| \$100 to \$249     |                         |                |                                                |                                        |
| \$250 to \$499     |                         |                |                                                |                                        |
| \$500 to \$999     |                         |                |                                                |                                        |
| \$1,000 to \$2,499 |                         |                |                                                |                                        |
| \$2,500 to \$4,999 |                         |                |                                                |                                        |
| \$5,000 to \$9,999 |                         |                |                                                |                                        |
|                    | 1                       | The<br>ho      | next several slides wi<br>w to populate this w | ll walk us through<br>orking exercise. |

| Gift Band             | 2011   | 2012   | 2013   | 2014                                                       | 2015                                 | Average |         |
|-----------------------|--------|--------|--------|------------------------------------------------------------|--------------------------------------|---------|---------|
| Less than \$25        | 5.28%  | 7.39%  | 8.01%  | 5.79%                                                      | 6.35%                                | 6.56%   |         |
| \$25 to \$49          | 27.13% | 24.90% | 22.97% | 23.85%                                                     | 20.22%                               | 23.82%  |         |
| \$50 to \$99          | 19.29% | 20.49% | 22.97% | 23.85%                                                     | 20.22%                               | 20.97%  |         |
| \$100 to \$249        | 21.79% | 20.82% | 22.10% | 22.72%                                                     | 22.03%                               | 22.79%  |         |
| \$250 to \$499        | 5.91%  | 6.09%  | 6.13%  | 6.49%                                                      | 7.36%                                | 6.40%   | U       |
| \$500 to \$999        | 7.08%  | 5.26%  | 5.18%  | 5.11%                                                      | 5.05%                                | 5.53%   | ii      |
| \$1,000 to<br>\$2,499 | 10.30% | 11.55% | 11.30% | 9.54%                                                      | 8.94%                                | 10.33%  | w<br>ex |
| \$2,500 to<br>\$4,999 | 1.87%  | 2.04%  | 2.40%  | 2.04%                                                      | 2.01%                                | 2.07%   |         |
| \$5,000 to<br>\$9,999 | 1.11%  | 1.18%  | 1.34   | 1.37%                                                      | 1.15%                                | 1.23%   |         |
|                       |        |        |        | Calculate D<br>Percentages b<br>Donor #s on<br>Operating R | Ponor<br>ased on<br>the AF<br>Report |         |         |

1) Export your Annual Fund Operating Report, **Gift Band Summary Donor Performance** to Excel by clicking on the **i** in the upper right hand corner of that report.

| Ciff Band Summany    |               |               |              |              | Dester        | Finant Vans * | к на <b>в</b> |
|----------------------|---------------|---------------|--------------|--------------|---------------|---------------|---------------|
| Sin Danu Summary     |               |               |              |              | Period        |               | x 101 U       |
|                      |               |               | Dollar Perfo | ormance      |               |               |               |
| Giving Level         | FY 2011       | FY 2012       | FY 2013      | FY 2014      | FY 2015       | Unit Change   | % Change      |
| Less than \$25       | \$19,165      | \$27,368      | \$27,930     | \$19,560     | \$18,917      | (\$643)       | -3.3%         |
| \$25 to \$49         | \$154,204     | \$147,378     | \$136,423    | \$121,983    | \$108,348     | (\$13,635)    | -11.2%        |
| \$50 to \$99         | \$249,709     | \$281,725     | \$251,952    | \$286,891    | \$226,873     | (\$60,017)    | -20.9%        |
| \$100 to \$249       | \$647,049     | \$654,192     | \$634,584    | \$685,822    | \$611,044     | (\$74,779)    | -10.9%        |
| \$250 to \$499       | \$414,453     | \$425,150     | \$405,121    | \$429,193    | \$374,388     | (\$54,805)    | -12.8%        |
| \$500 to \$999       | \$521,642     | \$533,558     | \$508,372    | \$538,853    | \$478,448     | (\$60,405)    | -11.2%        |
| \$1,000 to \$2,499   | \$2,403,347   | \$2,337,044   | \$2,046,453  | \$2,032,996  | \$1,543,815   | (\$489,182)   | -24.1%        |
| \$2,500 to \$4,999   | \$1,521,587   | \$1,738,794   | \$2,218,897  | \$1,898,359  | \$788,275     | (\$1,110,084) | -58.5%        |
| \$5,000 to \$9,999   | \$1,368,257   | \$1,464,221   | \$1,629,196  | \$1,630,174  | \$989,783     | (\$640,392)   | -39.3%        |
| \$10,000 to \$24,999 | \$531,743     | \$622,554     | \$671,902    | \$787,943    | \$537,643     | (\$250,300)   | -31.8%        |
| \$25,000 to \$49,999 | \$96,835      | \$89,658      | \$27,047     | \$108,687    | \$64,616      | (\$44,071)    | -40.5%        |
| \$50,000+            | \$180,089     | \$224,614     | \$369,226    | \$348,047    | \$230,606     | (\$117,440)   | -33.7%        |
| Total                | \$8,108,079   | \$8,546,256   | \$8,927,102  | \$8,888,508  | \$5,972,755   | (\$2,915,753) | -32.8%        |
|                      |               |               | Donor Perfo  | ormance      |               |               |               |
| Giving Level         | FY 2011       | FY 2012       | FY 2013      | FY 2014      | FY 2015       | Unit Change   | % Change      |
| Less than \$25       | <u>1,360</u>  | <u>2,015</u>  | <u>2,182</u> | <u>1,449</u> | <u>1,382</u>  | -67           | -4.6%         |
| \$25 to \$49         | <u>5,961</u>  | <u>5,707</u>  | 5,420        | 4.935        | 4,415         | -520          | -10.5%        |
| \$50 to \$99         | 4,933         | <u>5,499</u>  | 5,260        | 6,008        | <u>4,738</u>  | -1,270        | -21.1%        |
| \$100 to \$249       | <u>5,662</u>  | 5,655         | <u>5,816</u> | 6,256        | <u>5,649</u>  | -607          | -9.7%         |
| \$250 to \$499       | <u>1,610</u>  | <u>1,625</u>  | <u>1,636</u> | <u>1,778</u> | <u>1,566</u>  | -212          | -11.9%        |
| \$500 to \$999       | <u>1,226</u>  | <u>1,190</u>  | <u>1,143</u> | <u>1,198</u> | <u>1,076</u>  | -122          | -10.2%        |
| \$1,000 to \$2,499   | <u>2,740</u>  | 2.669         | <u>2,403</u> | 2,375        | <u>1,894</u>  | -481          | -20.3%        |
| \$2,500 to \$4,999   | 806           | <u>961</u>    | <u>1,170</u> | 1,065        | 423           | -642          | -60.3%        |
| \$5,000 to \$9,999   | <u>341</u>    | <u>392</u>    | <u>412</u>   | <u>403</u>   | <u>243</u>    | -160          | -39.7%        |
| \$10,000 to \$24,999 | <u>81</u>     | <u>92</u>     | <u>91</u>    | <u>111</u>   | <u>79</u>     | -32           | -28.8%        |
| \$25,000 to \$49,999 | <u>5</u>      | <u>4</u>      | 2            | <u>6</u>     | <u>4</u>      | -2            | -33.3%        |
| \$50,000+            | 2             | 2             | 3            | <u>5</u>     | 2             | -3            | -60.0%        |
| Total                | <u>24,727</u> | <u>25,811</u> | 25,538       | 25,589       | <u>21,471</u> | -4,118        | -16.1%        |
|                      |               |               |              |              |               |               |               |

### 2) Once exported, you will have an Excel document that looks like this:

|                      | Dollar Performance |                |                |                |                |                  |          |
|----------------------|--------------------|----------------|----------------|----------------|----------------|------------------|----------|
| Giving Level         | FY 2011            | FY 2012        | FY 2013        | FY 2014        | FY 2015        | Unit Change      | % Change |
| Less than \$25       | \$19,165.00        | \$27,368.00    | \$27,930.00    | \$19,560.00    | \$19,022.00    | (\$538.00)       | -2.8%    |
| \$25 to \$49         | \$154,204.00       | \$147,378.00   | \$136,423.00   | \$121,983.00   | \$108,858.00   | (\$13,125.00)    | -10.8%   |
| \$50 to \$99         | \$249,709.00       | \$281,725.00   | \$251,952.00   | \$286,891.00   | \$227,651.00   | (\$59,240.00)    | -20.6%   |
| \$100 to \$249       | \$647,049.00       | \$654,192.00   | \$634,584.00   | \$685,822.00   | \$612,989.00   | (\$72,834.00)    | -10.6%   |
| \$250 to \$499       | \$414,453.00       | \$425,150.00   | \$405,121.00   | \$429,193.00   | \$375,793.00   | (\$53,400.00)    | -12.4%   |
| \$500 to \$999       | \$521,642.00       | \$533,558.00   | \$508,372.00   | \$538,853.00   | \$478,498.00   | (\$60,355.00)    | -11.2%   |
| \$1,000 to \$2,499   | \$2,403,347.00     | \$2,337,044.00 | \$2,046,453.00 | \$2,032,996.00 | \$1,546,640.00 | (\$486,357.00)   | -23.9%   |
| \$2,500 to \$4,999   | \$1,521,587.00     | \$1,738,794.00 | \$2,218,897.00 | \$1,898,359.00 | \$794,025.00   | (\$1,104,334.00) | -58.2%   |
| \$5,000 to \$9,999   | \$1,368,257.00     | \$1,464,221.00 | \$1,629,196.00 | \$1,630,174.00 | \$989,783.00   | (\$640,392.00)   | -39.3%   |
| \$10,000 to \$24,999 | \$531,743.00       | \$622,554.00   | \$671,902.00   | \$787,943.00   | \$537,643.00   | (\$250,300.00)   | -31.8%   |
| \$25,000 to \$49,999 | \$96,835.00        | \$89,658.00    | \$27,047.00    | \$108,687.00   | \$64,616.00    | (\$44,071.00)    | -40.5%   |
| \$50,000+            | \$180,089.00       | \$224,614.00   | \$369,226.00   | \$348,047.00   | \$230,606.00   | (\$117,440.00)   | -33.7%   |
| Total                | \$8,108,079.00     | \$8,546,256.00 | \$8,927,102.00 | \$8,888,508.00 | \$5,986,123.00 | (\$2,902,385.00) | -32.7%   |
|                      | Donor Performance  |                |                |                |                |                  |          |
| Giving Level         | FY 2011            | FY 2012        | FY 2013        | FY 2014        | FY 2015        | Unit Change      | % Change |
| Less than \$25       | 1,360              | 2,015          | 2,182          | 1,449          | 1,390          | -59              | -4.1%    |
| \$25 to \$49         | 5,961              | 5,707          | 5,420          | 4,935          | 4,435          | -500             | -10.1%   |
| \$50 to \$99         | 4,933              | 5,499          | 5,260          | 6,008          | 4,756          | -1,252           | -20.8%   |
| \$100 to \$249       | 5,662              | 5,655          | 5,816          | 6,256          | 5,662          | -594             | -9.5%    |
| \$250 to \$499       | 1,610              | 1,625          | 1,636          | 1,778          | 1,572          | -206             | -11.6%   |
| \$500 to \$999       | 1,226              | 1,190          | 1,143          | 1,198          | 1,076          | -122             | -10.2%   |
| \$1,000 to \$2,499   | 2,740              | 2,669          | 2,403          | 2,375          | 1,897          | -478             | -20.1%   |
| \$2,500 to \$4,999   | 806                | 961            | 1,170          | 1,065          | 424            | -641             | -60.2%   |
| \$5,000 to \$9,999   | 341                | 392            | 412            | 403            | 243            | -160             | -39.7%   |
| \$10,000 to \$24,999 | 81                 | 92             | 91             | 111            | . 79           | -32              | -28.8%   |
| \$25,000 to \$49,999 | 5                  | 4              | 2              | 6              | 4              | -2               | -33.3%   |
| \$50,000+            | 2                  | 2              | 3              | 5              | 2              | -3               | -60.0%   |
| Total                | 24,727             | 25,811         | 25,538         | 25,589         | 21,540         | -4,049           | -15.8%   |

#### Within the spreadsheet, hide the Dollar Performance rows.

|                                                                                                    | Dollar Performance                                                                                                    |                                                                                                    |                                                                                                    |                                                                                                    |                                                                                                    |                                                                                                    |                                                                                                    |
|----------------------------------------------------------------------------------------------------|----------------------------------------------------------------------------------------------------|----------------------------------------------------------------------------------------------------|----------------------------------------------------------------------------------------------------|----------------------------------------------------------------------------------------------------|----------------------------------------------------------------------------------------------------|----------------------------------------------------------------------------------------------------|----------------------------------------------------------------------------------------------------|
| Giving Level                                                                                                    | FY 2011                                                                                                    | FY 2012                                                                                                   | FY 2013                                                                                                    | FY 2014                                                                                                    | FY 2015                                                                                                    | Unit Change                                                                                                   | % Change                                                                                                    |
| Less than \$25                                                                                                    | \$19,165.00                                                                                                    | \$27,368.00                                                                                               | \$27,930.00                                                                                                 | \$19,560.00                                                                                                    | \$19,022.00                                                                                                    | (\$538.00)                                                                                                    | -2.8%                                                                                                    |
| \$25 to \$49                                                                                                    | \$154,204.00                                                                                                    | \$147,378.00                                                                                              | \$136,423.00                                                                                                | \$121,983.00                                                                                                    | \$108,858.00                                                                                                    | (\$13,125.00)                                                                                                 | -10.8%                                                                                                    |
| \$50 to \$99                                                                                                    | \$249,709.00                                                                                                    | \$281,725.00                                                                                              | \$251,952.00                                                                                                | \$286,891.00                                                                                                    | \$227,651.00                                                                                                    | (\$59,240.00)                                                                                                 | -20.6%                                                                                                    |
| \$100 to \$249                                                                                                    | \$647,049.00                                                                                                    | \$654,192.00                                                                                              | \$634,584.00                                                                                                | \$685,822.00                                                                                                    | \$612,989.00                                                                                                    | (\$72,834.00)                                                                                                 | -10.6%                                                                                                    |
| \$250 to \$499                                                                                                    | \$414,453.00                                                                                                    | \$425,150.00                                                                                              | \$405,121.00                                                                                                | \$429,193.00                                                                                                    | \$375,793.00                                                                                                    | (\$53,400.00)                                                                                                 | -12.4%                                                                                                    |
| \$500 to \$999                                                                                                    | \$521,642.00                                                                                                    | \$533,558.00                                                                                              | \$508,372.00                                                                                                | \$538,853.00                                                                                                    | \$478,498.00                                                                                                    | (\$60,355.00)                                                                                                 | -11.2%                                                                                                    |
| \$1,000 to \$2,499                                                                                                    | \$2,403,347.00                                                                                                    | \$2,337,044.00                                                                                            | \$2,046,453.00                                                                                              | \$2,032,996.00                                                                                                    | \$1,546,640.00                                                                                                    | (\$486,357.00)                                                                                                | -23.9%                                                                                                    |
| \$2,500 to \$4,999                                                                                                    | \$1,521,587.00                                                                                                    | \$1,738,794.00                                                                                            | \$2,218,897.00                                                                                              | \$1,898,359.00                                                                                                    | \$794,025.00                                                                                                    | (\$1,104,334.00)                                                                                              | -58.2%                                                                                                    |
| \$5,000 to \$9,999                                                                                                    | \$1,368,257.00                                                                                                    | \$1,464,221.00                                                                                            | \$1,629,196.00                                                                                              | \$1,630,174.00                                                                                                    | \$989,783.00                                                                                                    | (\$640,392.00)                                                                                                | -39.3%                                                                                                    |
| \$10,000 to \$24,999                                                                                                    | \$531,743.00                                                                                                    | \$622,554.00                                                                                              | \$671,902.00                                                                                                | \$787,943.00                                                                                                    | \$537,643.00                                                                                                    | (\$250,300.00)                                                                                                | -31.8%                                                                                                    |
| \$25,000 to \$49,999                                                                                                    | \$96,835.00                                                                                                    | \$89,658.00                                                                                               | \$27,047.00                                                                                                 | \$108,687.00                                                                                                    | \$64,616.00                                                                                                    | (\$44,071.00)                                                                                                 | -40.5%                                                                                                    |
| \$50,000+                                                                                                    | \$180,089.00                                                                                                    | \$224,614.00                                                                                              | \$369,226.00                                                                                                | \$348,047.00                                                                                                    | \$230,606.00                                                                                                    | (\$117,440.00)                                                                                                | -33.7%                                                                                                    |
| Total                                                                                                    | \$8,108.079.00                                                                                                    | \$8.546.256.00                                                                                            | \$8.927.102.00                                                                                              | \$8,888,508,00                                                                                                    | \$5,986,123,00                                                                                                    | (\$2,902,385.00)                                                                                              | -32.7%                                                                                                    |
|                                                                                                    |                                                                                                    |                                                                                                    | +-,                                                                                                    | \$0,000,000,000                                                                                                    | +-//                                                                                                    |                                                                                                    |                                                                                                    |
|                                                                                                    | Donor Performance                                                                                                    |                                                                                                    |                                                                                                    | <i><b>Q</b></i> <b>(</b> ) <b>(</b> ) <b>(</b> ) <b>(</b> ) <b>(</b> ) <b>(</b> ) <b>(</b> ) <b>(</b> ) <b>(</b> ) <b>(</b> ) |                                                                                                    |                                                                                                    |                                                                                                    |
| Giving Level                                                                                                    | Donor Performance<br>FY 2011                                                                                                   | FY 2012                                                                                                   | FY 2013                                                                                                    | FY 2014                                                                                                    | FY 2015                                                                                                    | Unit Change                                                                                                   | % Change                                                                                                    |
| Giving Level<br>Less than \$25                                                                                                    | Donor Performance<br>FY 2011<br>1,360                                                                                          | FY 2012<br>2,015                                                                                          | FY 2013<br>2,182                                                                                            | FY 2014<br>1,449                                                                                                    | FY 2015<br>1,390                                                                                                    | Unit Change<br>-59                                                                                            | % Change<br>-4.1%                                                                                                    |
| Giving Level<br>Less than \$25<br>\$25 to \$49                                                                                                    | Donor Performance<br>FY 2011<br>1,360<br>5,961                                                                                 | FY 2012<br>2,015<br>5,707                                                                                 | FY 2013<br>2,182<br>5,420                                                                                   | FY 2014<br>1,449<br>4,935                                                                                                    | FY 2015<br>1,390<br>4,435                                                                                                    | Unit Change<br>-59<br>-500                                                                                    | % Change<br>-4.1%<br>-10.1%                                                                                                    |
| <b>Giving Level</b><br>Less than \$25<br>\$25 to \$49<br>\$50 to \$99                                                                                                    | Donor Performance<br>FY 2011<br>1,360<br>5,961<br>4,933                                                                        | FY 2012<br>2,015<br>5,707<br>5,499                                                                        | FY 2013<br>2,182<br>5,420<br>5,260                                                                          | FY 2014<br>1,449<br>4,935<br>6,008                                                                                            | FY 2015<br>1,390<br>4,435<br>4,756                                                                                                    | Unit Change<br>-59<br>-500<br>-1,252                                                                          | % Change<br>-4.1%<br>-10.1%<br>-20.8%                                                                                                    |
| Giving Level<br>Less than \$25<br>\$25 to \$49<br>\$50 to \$99<br>\$100 to \$249                                                                                                    | Donor Performance<br>FY 2011<br>1,360<br>5,961<br>4,933<br>5,662                                                               | FY 2012<br>2,015<br>5,707<br>5,499<br>5,655                                                               | FY 2013<br>2,182<br>5,420<br>5,260<br>5,816                                                                 | FY 2014<br>1,449<br>4,935<br>6,008<br>6,256                                                                                   | FY 2015<br>1,390<br>4,435<br>4,756<br>5,662                                                                                                    | Unit Change<br>-59<br>-500<br>-1,252<br>-594                                                                  | % Change<br>-4.1%<br>-10.1%<br>-20.8%<br>-9.5%                                                                                                    |
| Giving Level<br>Less than \$25<br>\$25 to \$49<br>\$50 to \$99<br>\$100 to \$249<br>\$250 to \$499                                                                                                    | Donor Performance<br>FY 2011<br>1,360<br>5,961<br>4,933<br>5,662<br>1,610                                                      | FY 2012<br>2,015<br>5,707<br>5,499<br>5,655<br>1,625                                                      | FY 2013<br>2,182<br>5,420<br>5,260<br>5,816<br>1,636                                                        | FY 2014<br>1,449<br>4,935<br>6,008<br>6,256<br>1,778                                                                          | FY 2015<br>1,390<br>4,435<br>4,756<br>5,662<br>1,572                                                                                                    | Unit Change<br>-59<br>-500<br>-1,252<br>-594<br>-206                                                          | % Change<br>-4.1%<br>-10.1%<br>-20.8%<br>-9.5%<br>-11.6%                                                                                                    |
| Giving Level<br>Less than \$25<br>\$25 to \$49<br>\$50 to \$99<br>\$100 to \$249<br>\$250 to \$499<br>\$500 to \$999                                                                                                    | Donor Performance<br>FY 2011<br>1,360<br>5,961<br>4,933<br>5,662<br>1,610<br>1,226                                             | FY 2012<br>2,015<br>5,707<br>5,499<br>5,655<br>1,625<br>1,190                                             | FY 2013<br>2,182<br>5,420<br>5,260<br>5,816<br>1,636<br>1,143                                               | FY 2014<br>1,449<br>4,935<br>6,008<br>6,256<br>1,778<br>1,198                                                                 | FY 2015<br>1,390<br>4,435<br>4,756<br>5,662<br>1,572<br>1,076                                                                                                    | Unit Change<br>-59<br>-500<br>-1,252<br>-594<br>-206<br>-122                                                  | % Change<br>-4.1%<br>-10.1%<br>-20.8%<br>-9.5%<br>-11.6%<br>-10.2%                                                                                                    |
| Giving Level<br>Less than \$25<br>\$25 to \$49<br>\$50 to \$99<br>\$100 to \$249<br>\$250 to \$499<br>\$500 to \$999<br>\$1,000 to \$2,499                                                                                                    | Donor Performance<br>FY 2011<br>1,360<br>5,961<br>4,933<br>5,662<br>1,610<br>1,226<br>2,740                                    | FY 2012<br>2,015<br>5,707<br>5,499<br>5,655<br>1,625<br>1,190<br>2,669                                    | FY 2013<br>2,182<br>5,420<br>5,260<br>5,816<br>1,636<br>1,143<br>2,403                                      | FY 2014<br>1,449<br>4,935<br>6,008<br>6,256<br>1,778<br>1,198<br>2,375                                                        | FY 2015<br>1,390<br>4,435<br>4,756<br>5,662<br>1,572<br>1,076<br>1,897                                                                                                    | Unit Change<br>-59<br>-500<br>-1,252<br>-594<br>-206<br>-122<br>-478                                          | % Change<br>-4.1%<br>-10.1%<br>-20.8%<br>-9.5%<br>-11.6%<br>-10.2%<br>-20.1%                                                                                                    |
| Giving Level<br>Less than \$25<br>\$25 to \$49<br>\$50 to \$99<br>\$100 to \$249<br>\$250 to \$499<br>\$500 to \$999<br>\$1,000 to \$2,499<br>\$2,500 to \$4,999                                                                                                    | Donor Performance<br>FY 2011<br>1,360<br>5,961<br>4,933<br>5,662<br>1,610<br>1,226<br>2,740<br>806                             | FY 2012<br>2,015<br>5,707<br>5,499<br>5,655<br>1,625<br>1,190<br>2,669<br>961                             | FY 2013<br>2,182<br>5,420<br>5,260<br>5,816<br>1,636<br>1,143<br>2,403<br>1,170                             | FY 2014<br>1,449<br>4,935<br>6,008<br>6,256<br>1,778<br>1,198<br>2,375<br>1,065                                               | FY 2015<br>1,390<br>4,435<br>4,756<br>5,662<br>1,572<br>1,076<br>1,897<br>424                                                                                                    | Unit Change<br>-59<br>-500<br>-1,252<br>-594<br>-206<br>-122<br>-478<br>-641                                  | % Change           -4.1%           -10.1%           -20.8%           -9.5%           -11.6%           -0.2%           -20.1%           -60.2%                                                                    |
| Giving Level<br>Less than \$25<br>\$25 to \$49<br>\$50 to \$99<br>\$100 to \$249<br>\$250 to \$499<br>\$500 to \$999<br>\$1,000 to \$2,499<br>\$2,500 to \$4,999<br>\$2,500 to \$4,999<br>\$5,000 to \$9,999                                                         | Donor Performance<br>FY 2011<br>1,360<br>5,961<br>4,933<br>5,662<br>1,610<br>1,226<br>2,220<br>806<br>341                      | FY 2012<br>2,015<br>5,707<br>5,499<br>5,655<br>1,625<br>1,190<br>2,669<br>961<br>392                      | FY 2013<br>2,182<br>5,420<br>5,260<br>5,816<br>1,636<br>1,143<br>2,403<br>1,170<br>412                      | FY 2014<br>1,449<br>4,935<br>6,008<br>6,256<br>1,778<br>1,198<br>2,375<br>1,065<br>403                                        | FY 2015<br>1,390<br>4,435<br>4,756<br>5,662<br>1,572<br>1,076<br>1,897<br>424<br>243                                                                                                    | Unit Change<br>-59<br>-500<br>-1,252<br>-594<br>-206<br>-122<br>-478<br>-641<br>-160                          | % Change           -4.1%           -10.1%           -20.8%           -9.5%           -11.6%           -0.2%           -20.1%           -60.2%           -39.7%                                                   |
| Giving Level<br>Less than \$25<br>\$25 to \$49<br>\$50 to \$99<br>\$100 to \$249<br>\$500 to \$499<br>\$500 to \$499<br>\$1,000 to \$2,499<br>\$2,500 to \$4,999<br>\$5,000 to \$4,999<br>\$10,000 to \$24,999                                                       | Donor Performance<br>FY 2011<br>1,360<br>5,961<br>4,933<br>5,662<br>1,610<br>1,226<br>2,740<br>806<br>341<br>81                | FY 2012<br>2,015<br>5,707<br>5,499<br>5,655<br>1,625<br>1,190<br>2,669<br>9661<br>392<br>92               | FY 2013<br>2,182<br>5,420<br>5,260<br>5,816<br>1,636<br>1,143<br>2,403<br>1,170<br>412<br>91                | FY 2014<br>1,449<br>4,935<br>6,008<br>6,256<br>1,778<br>1,198<br>2,375<br>1,105<br>403<br>111                                 | FY 2015<br>1,390<br>4,435<br>4,756<br>5,662<br>1,572<br>1,076<br>1,897<br>424<br>243<br>79                                                                                                    | Unit Change<br>-59<br>-500<br>-1,252<br>-594<br>-206<br>-122<br>-478<br>-641<br>-160<br>-32                   | % Change<br>-4.1%<br>10.1%<br>-20.8%<br>-9.5%<br>-11.6%<br>-10.2%<br>-20.1%<br>-60.2%<br>-39.7%<br>-28.8%                                                                                                    |
| Giving Level<br>Less than \$25<br>\$25 to \$49<br>\$50 to \$99<br>\$100 to \$249<br>\$500 to \$499<br>\$500 to \$499<br>\$1,000 to \$2,499<br>\$2,500 to \$4,999<br>\$5,000 to \$4,999<br>\$10,000 to \$24,999<br>\$10,000 to \$24,999                               | Donor Performance<br>FY 2011<br>1,360<br>5,961<br>4,933<br>5,662<br>1,610<br>1,226<br>2,740<br>806<br>341<br>81<br>5           | FY 2012<br>2,015<br>5,707<br>5,499<br>5,655<br>1,625<br>1,190<br>2,669<br>961<br>392<br>92<br>4           | FY 2013<br>2,182<br>5,420<br>5,260<br>5,816<br>1,636<br>1,143<br>2,403<br>1,170<br>412<br>91<br>2           | FY 2014<br>1,449<br>4,935<br>6,008<br>6,256<br>1,778<br>1,198<br>2,375<br>1,065<br>403<br>1111<br>6                           | FY 2015<br>1,390<br>4,435<br>4,756<br>5,662<br>1,572<br>1,076<br>1,897<br>424<br>243<br>79<br>4                                                                                                    | Unit Change<br>-59<br>-500<br>-1,252<br>-594<br>-206<br>-122<br>-478<br>-641<br>-160<br>-32<br>-2             | % Change<br>-4.1%<br>-10.1%<br>-20.8%<br>-9.5%<br>-11.6%<br>-10.2%<br>-20.1%<br>-60.2%<br>-39.7%<br>-28.8%<br>-33.3%                                                                                             |
| Giving Level<br>Less than \$25<br>\$25 to \$49<br>\$50 to \$99<br>\$100 to \$249<br>\$500 to \$999<br>\$1,000 to \$2,499<br>\$2,500 to \$4,999<br>\$2,500 to \$4,999<br>\$10,000 to \$24,999<br>\$10,000 to \$24,999<br>\$25,000 to \$49,999<br>\$25,000 to \$49,999 | Donor Performance<br>FY 2011<br>1,360<br>5,961<br>4,933<br>5,662<br>1,610<br>1,226<br>2,740<br>806<br>341<br>81<br>5<br>5<br>2 | FY 2012<br>2,015<br>5,707<br>5,499<br>5,655<br>1,625<br>1,190<br>2,669<br>961<br>392<br>92<br>4<br>4<br>2 | FY 2013<br>2,182<br>5,420<br>5,260<br>5,816<br>1,636<br>1,143<br>2,403<br>1,170<br>412<br>91<br>2<br>2<br>3 | FY 2014<br>1,449<br>4,935<br>6,008<br>6,256<br>1,778<br>1,198<br>2,375<br>1,065<br>403<br>1111<br>6<br>5                      | FY 2015<br>1,390<br>4,435<br>4,756<br>5,662<br>1,572<br>1,076<br>1,897<br>424<br>243<br>79<br>4<br>4<br>243<br>79<br>4<br>2<br>4<br>2<br>4<br>4<br>4<br>4<br>4<br>4<br>4<br>4<br>4<br>4<br>4<br>4<br>4 | Unit Change<br>-59<br>-500<br>-1,252<br>-594<br>-206<br>-122<br>-478<br>-641<br>-160<br>-32<br>-2<br>-2<br>-3 | % Change           -4.1%           -10.1%           20.8%           -9.5%           -11.6%           -0.2%           -20.1%           -60.2%           -39.7%           -28.8%           -33.3%           -60.0% |

# 3) **Copy** the **Donor Performance** rows to the empty rows below. Afterward, your spreadsheet should look like this:

| Gift Band Summary    |                   |             |             |             |             |             |                          |
|----------------------|-------------------|-------------|-------------|-------------|-------------|-------------|--------------------------|
|                      | Donor Performance |             |             |             |             |             |                          |
| Giving Level         | FY 2011           | FY 2012     | FY 2013     | FY 2014     | FY 2015     | Unit Change | % Change                 |
| Less than \$25       | 1,360             | 2,015       | 2,182       | 1,449       | 1,390       | -59         | -4.1%                    |
| \$25 to \$49         | 5,961             | 5,707       | 5,420       | 4,935       | 4,435       | -500        | -10.1%                   |
| \$50 to \$99         | 4,933             | 5,499       | 5,260       | 6,008       | 4,756       | -1,252      | -20.8%                   |
| \$100 to \$249       | 5,662             | 5,655       | 5,816       | 6,256       | 5,662       | -594        | -9.5%                    |
| \$250 to \$499       | 1,610             | 1,625       | 1,636       | 1,778       | 1,572       | -206        | -11.6%                   |
| \$500 to \$999       | 1,226             | 1,190       | 1,143       | 1,198       | 1,076       | -122        | -10.2%                   |
| \$1,000 to \$2,499   | 2,740             | 2,669       | 2,403       | 2,375       | 1,897       | -478        | -20.1%                   |
| \$2,500 to \$4,999   | 806               | 961         | 1,170       | 1,065       | 424         | -641        | -60.2%                   |
| \$5,000 to \$9,999   | 341               | 392         | 412         | 403         | 243         | -160        | -39.7%                   |
| \$10,000 to \$24,999 | 81                | 92          | 91          | 111         | 79          | -32         | -28.8%                   |
| \$25,000 to \$49,999 | 5                 | 4           | 2           | 6           | 4           | -2          | -33.3%                   |
| \$50,000+            | 2                 | 2           | 3           | 5           | 2           | -3          | -60.0%                   |
| Total                | 24,727            | 25,811      | 25,538      | 25,589      | 21,540      | -4,049      | -15.8%                   |
|                      |                   |             |             |             |             |             |                          |
|                      | Donor Performance |             |             |             |             |             |                          |
| Giving Level         | FY 2011           | FY 2012     | FY 2013     | FY 2014     | FY 2015     | Unit Change | % Change                 |
| Less than \$25       | 1,360             | 2,015       | 2,182       | 1,449       | 1,390       | -59         | -4.1%                    |
| \$25 to \$49         | 5,961             | 5,707       | 5,420       | 4,935       | 4,435       | -500        | -10.1%                   |
| \$50 to \$99         | 4,933             | 5,499       | 5,260       | 6,008       | 4,756       | -1,252      | -20.8%                   |
| \$100 to \$249       | 5,662             | 5,655       | 5,816       | 6,256       | 5,662       | -594        | -9.5%                    |
| \$250 to \$499       | 1,610             | 1,625       | 1,636       | 1,778       | 1,572       | -206        | -11.6%                   |
| \$500 to \$999       | 1,226             | 1,190       | 1,143       | 1,198       | 1,076       | -122        | -10.2%                   |
| \$1,000 to \$2,499   | 2,740             | 2,669       | 2,403       | 2,375       | 1,897       | -478        | -20.1%                   |
| \$2,500 to \$4,999   | 806               | 961         | 1,170       | 1,065       | 424         | -641        | -60.2%                   |
| \$5,000 to \$9,999   | 341               | 392         | 412         | 403         | 243         | -160        | -39.7%                   |
| \$10,000 to \$24,999 | 81                | 92          | 91          | 111         | 79          | -32         | -28.8%                   |
| \$25,000 to \$49,999 | 5                 | 4           | 2           | 6           | 4           | -2          | -33.3%                   |
|                      |                   |             |             |             |             |             |                          |
| \$50,000+            | 2                 | 2           | 3           | 5           | 2           | -3          | -60.0%                   |
| \$50,000+<br>Total   | 2<br>24,727       | 2<br>25,811 | 3<br>25,538 | 5<br>25,589 | 2<br>21,540 | -3          | -60.0%<br>- <b>15.8%</b> |

### 4) Change the second "Donor Performance" label to read "% of Donor Performance"

| Gift Band Summary                                                                                                    |                                                                                                    |                                                                                                    |                                                                                                    |                                                                                                    |                                                                                                    |                                                                                                    |                                                                                                    |
|----------------------------------------------------------------------------------------------------|----------------------------------------------------------------------------------------------------|----------------------------------------------------------------------------------------------------|----------------------------------------------------------------------------------------------------|----------------------------------------------------------------------------------------------------|----------------------------------------------------------------------------------------------------|----------------------------------------------------------------------------------------------------|----------------------------------------------------------------------------------------------------|
|                                                                                                    | Donor Performance                                                                                                    |                                                                                                    |                                                                                                    |                                                                                                    |                                                                                                    |                                                                                                    |                                                                                                    |
| Giving Level                                                                                                    | FY 2011                                                                                                    | FY 2012                                                                                                    | FY 2013                                                                                                    | FY 2014                                                                                                    | FY 2015                                                                                                    | Unit Change                                                                                                    | % Change                                                                                                    |
| Less than \$25                                                                                                    | 1,360                                                                                                    | 2,015                                                                                                    | 5 2,182                                                                                                    | 1,449                                                                                                    | 1,390                                                                                                    | -59                                                                                                    | -4.1%                                                                                                    |
| \$25 to \$49                                                                                                    | 5,961                                                                                                    | 5,707                                                                                                    | 5,420                                                                                                    | 4,935                                                                                                    | 4,435                                                                                                    | -500                                                                                                    | -10.1%                                                                                                    |
| \$50 to \$99                                                                                                    | 4,933                                                                                                    | 5,499                                                                                                    | 5,260                                                                                                    | 6,008                                                                                                    | 4,756                                                                                                    | -1,252                                                                                                    | -20.8%                                                                                                    |
| \$100 to \$249                                                                                                    | 5,662                                                                                                    | 5,655                                                                                                    | 5,816                                                                                                    | 6,256                                                                                                    | 5,662                                                                                                    | -594                                                                                                    | -9.5%                                                                                                    |
| \$250 to \$499                                                                                                    | 1,610                                                                                                    | 1,625                                                                                                    | i 1,636                                                                                                    | 1,778                                                                                                    | 1,572                                                                                                    | -206                                                                                                    | -11.6%                                                                                                    |
| \$500 to \$999                                                                                                    | 1,226                                                                                                    | 1,190                                                                                                    | 1,143                                                                                                    | 1,198                                                                                                    | 1,076                                                                                                    | -122                                                                                                    | -10.2%                                                                                                    |
| \$1,000 to \$2,499                                                                                                    | 2,740                                                                                                    | 2,669                                                                                                    | 2,403                                                                                                    | 2,375                                                                                                    | 1,897                                                                                                    | -478                                                                                                    | -20.1%                                                                                                    |
| \$2,500 to \$4,999                                                                                                    | 806                                                                                                    | 961                                                                                                    | 1,170                                                                                                    | 1,065                                                                                                    | 424                                                                                                    | -641                                                                                                    | -60.2%                                                                                                    |
| \$5,000 to \$9,999                                                                                                    | 341                                                                                                    | 392                                                                                                    | 412                                                                                                    | 403                                                                                                    | 243                                                                                                    | -160                                                                                                    | -39.7%                                                                                                    |
| \$10,000 to \$24,999                                                                                                    | 81                                                                                                    | 92                                                                                                    | 91                                                                                                    | 111                                                                                                    | 79                                                                                                    | -32                                                                                                    | -28.8%                                                                                                    |
| \$25,000 to \$49,999                                                                                                    | 5                                                                                                    | 4                                                                                                    | 4 2                                                                                                    | 6                                                                                                    | 4                                                                                                    | -2                                                                                                    | -33.3%                                                                                                    |
| \$50,000+                                                                                                    | 2                                                                                                    | 2                                                                                                    | 2 3                                                                                                    | 5                                                                                                    | 2                                                                                                    | -3                                                                                                    | -60.0%                                                                                                    |
| Total                                                                                                    | 24,727                                                                                                    | 25,811                                                                                                    | 25,538                                                                                                    | 25,589                                                                                                    | 21,540                                                                                                    | -4,049                                                                                                    | -15.8%                                                                                                    |
|                                                                                                    |                                                                                                    |                                                                                                    |                                                                                                    |                                                                                                    |                                                                                                    |                                                                                                    |                                                                                                    |
|                                                                                                    |                                                                                                    |                                                                                                    |                                                                                                    |                                                                                                    |                                                                                                    |                                                                                                    |                                                                                                    |
|                                                                                                    | % of Donor Perform                                                                                                    | ance                                                                                                    |                                                                                                    |                                                                                                    |                                                                                                    |                                                                                                    |                                                                                                    |
| Giving Level                                                                                                    | % of Donor Perform<br>FY 2011                                                                                                    | ance<br>FY 2012                                                                                                   | FY 2013                                                                                                    | FY 2014                                                                                                    | FY 2015                                                                                                    | Unit Change                                                                                                    | % Change                                                                                                    |
| Giving Level<br>Less than \$25                                                                                                    | % of Donor Perform<br>FY 2011<br>1,360                                                                                                    | ance<br>FY 2012<br>2,015                                                                                          | FY 2013                                                                                                    | FY 2014<br>1,449                                                                                                  | FY 2015<br>1,390                                                                                                  | Unit Change<br>-59                                                                                                    | % Change<br>-4.1%                                                                                                    |
| Giving Level<br>Less than \$25<br>\$25 to \$49                                                                                                    | % of Donor Perform<br>FY 2011<br>1,360<br>5,961                                                                                                    | ance<br>FY 2012<br>2,015<br>5,707                                                                                 | FY 2013<br>2,182<br>5,420                                                                                                    | FY 2014<br>1,449<br>4,935                                                                                         | FY 2015<br>1,390<br>4,435                                                                                         | Unit Change<br>-59<br>-500                                                                                               | % Change<br>-4.1%<br>-10.1%                                                                                                    |
| <b>Giving Level</b><br>Less than \$25<br>\$25 to \$49<br>\$50 to \$99                                                                                                    | % of Donor Perform<br>FY 2011<br>1,360<br>5,961<br>4,933                                                                                                    | ance<br>FY 2012<br>2,015<br>5,707<br>5,499                                                                        | FY 2013<br>5 2,182<br>7 5,420<br>9 5,260                                                                                         | FY 2014<br>1,449<br>4,935<br>6,008                                                                                | FY 2015<br>1,390<br>4,435<br>4,756                                                                                | Unit Change<br>-59<br>-500<br>-1,252                                                                                     | % Change<br>-4.1%<br>-10.1%<br>-20.8%                                                                                                    |
| Giving Level<br>Less than \$25<br>\$25 to \$49<br>\$50 to \$99<br>\$100 to \$249                                                                                                    | % of Donor Perform<br>FY 2011<br>1,360<br>5,961<br>4,933<br>5,662                                                                                                    | ance<br>FY 2012<br>2,015<br>5,707<br>5,499<br>5,655                                                               | FY 2013<br>5 2,182<br>7 5,420<br>9 5,260<br>5 5,816                                                                              | FY 2014<br>1,449<br>4,935<br>6,008<br>6,256                                                                       | FY 2015<br>1,390<br>4,435<br>4,756<br>5,662                                                                       | Unit Change<br>-59<br>-500<br>-1,252<br>-594                                                                             | % Change<br>-4.1%<br>-10.1%<br>-20.8%<br>-9.5%                                                                                                    |
| <b>Giving Level</b><br>Less than \$25<br>\$25 to \$49<br>\$50 to \$99<br>\$100 to \$249<br>\$250 to \$499                                                                                                    | % of Donor Perform<br>FY 2011<br>1,360<br>5,961<br>4,933<br>5,662<br>1,610                                                                                                    | ance<br>FY 2012<br>2,015<br>5,707<br>5,499<br>5,655<br>1,625                                                      | FY 2013<br>5 2,182<br>5,420<br>6 5,260<br>6 5,816<br>6 1,636                                                                     | FY 2014<br>1,449<br>4,935<br>6,008<br>6,256<br>1,778                                                              | FY 2015<br>1,390<br>4,435<br>4,756<br>5,662<br>1,572                                                              | Unit Change<br>-59<br>-500<br>-1,252<br>-594<br>-206                                                                     | % Change<br>-4.1%<br>-10.1%<br>-20.8%<br>-9.5%<br>-11.6%                                                                                                    |
| Giving Level<br>Less than \$25<br>\$25 to \$49<br>\$50 to \$99<br>\$100 to \$249<br>\$250 to \$499<br>\$500 to \$999                                                                                                    | % of Donor Perform<br>FY 2011<br>1,360<br>5,961<br>4,933<br>5,662<br>1,610<br>1,226                                                                                                    | ance<br>FY 2012<br>2,015<br>5,707<br>5,499<br>5,655<br>1,625<br>1,190                                             | FY 2013<br>5 2,182<br>5 5,420<br>6 5,260<br>6 5,816<br>6 1,636<br>0 1,143                                                        | FY 2014<br>1,449<br>4,935<br>6,008<br>6,256<br>1,778<br>1,198                                                     | FY 2015<br>1,390<br>4,435<br>4,756<br>5,662<br>1,572<br>1,076                                                     | Unit Change<br>-59<br>-500<br>-1,252<br>-594<br>-206<br>-122                                                             | % Change<br>-4.1%<br>-10.1%<br>-20.8%<br>-9.5%<br>-11.6%<br>10.2%                                                                                                    |
| Giving Level<br>Less than \$25<br>\$25 to \$49<br>\$50 to \$99<br>\$100 to \$249<br>\$250 to \$499<br>\$500 to \$999<br>\$1,000 to \$2,499                                                                                                    | % of Donor Perform<br>FY 2011<br>1,360<br>5,961<br>4,933<br>5,662<br>1,610<br>1,226<br>2,740                                                                                                    | ance<br>FY 2012<br>2,015<br>5,707<br>5,499<br>5,655<br>1,625<br>1,190<br>2,669                                    | FY 2013<br>5 2,182<br>7 5,420<br>9 5,260<br>5 5,816<br>5 1,636<br>9 1,143<br>9 2,403                                             | FY 2014<br>1,449<br>4,935<br>6,008<br>6,256<br>1,778<br>1,198<br>2,375                                            | FY 2015<br>1,390<br>4,435<br>4,756<br>5,662<br>1,572<br>1,076<br>1,897                                            | Unit Change<br>-59<br>-500<br>-1,252<br>-594<br>-206<br>-122<br>-478                                                     | % Change<br>-4.1%<br>-10.1%<br>-20.8%<br>-9.5%<br>-11.6%<br>-10.2%<br>-20.1%                                                                                                    |
| Giving Level           Less than \$25           \$25 to \$49           \$50 to \$99           \$100 to \$249           \$250 to \$499           \$500 to \$999           \$1,000 to \$2,499           \$2,500 to \$999           \$1,000 to \$2,499           \$2,500 to \$4,999 | % of Donor Perform<br>FY 2011<br>1,360<br>5,961<br>4,933<br>5,662<br>1,610<br>1,226<br>2,740<br>806                                                                                                    | ance<br>FY 2012<br>2,015<br>5,707<br>5,499<br>5,655<br>1,625<br>1,190<br>2,669<br>961                             | FY 2013<br>5 2,182<br>7 5,420<br>9 5,260<br>5 5,816<br>5 1,636<br>9 1,143<br>9 2,403<br>1,170                                    | FY 2014<br>1,449<br>4,935<br>6,008<br>6,256<br>1,778<br>1,198<br>2,375<br>1,065                                   | FY 2015<br>1,390<br>4,435<br>4,756<br>5,662<br>1,572<br>1,076<br>1,897<br>424                                     | Unit Change<br>-59<br>-500<br>-1,252<br>-594<br>-206<br>-122<br>-478<br>-641                                             | % Change           -4.1%           -10.1%           -20.8%           -9.5%           -11.6%           -0.2%           -20.1%           -60.2%                                                                     |
| Giving Level<br>Less than \$25<br>\$25 to \$49<br>\$50 to \$99<br>\$100 to \$249<br>\$250 to \$499<br>\$500 to \$999<br>\$1,000 to \$2,499<br>\$2,500 to \$4,999<br>\$2,500 to \$4,999                                                                                           | % of Donor Perform<br>FY 2011<br>1,360<br>5,961<br>4,933<br>5,662<br>1,610<br>1,226<br>2,740<br>806<br>341                                                                                                | ance<br>FY 2012<br>2,015<br>5,707<br>5,499<br>5,655<br>1,625<br>1,190<br>2,666<br>961<br>392                      | FY 2013<br>5 2,182<br>7 5,420<br>9 5,260<br>5 5,816<br>5 1,636<br>9 1,143<br>9 2,403<br>1 1,170<br>2 412                         | FY 2014<br>1,449<br>4,935<br>6,008<br>6,256<br>1,778<br>1,198<br>2,375<br>1,065<br>403                            | FY 2015<br>1,390<br>4,435<br>4,756<br>5,662<br>1,572<br>1,076<br>1,897<br>424<br>243                              | Unit Change<br>-59<br>-500<br>-1,252<br>-594<br>-206<br>-122<br>-478<br>-641<br>-160                                     | % Change           -4.1%           -10.1%           -20.8%           -9.5%           -11.6%           -0.2%           -20.1%           -60.2%           -39.7%                                                    |
| Giving Level<br>Less than \$25<br>\$25 to \$49<br>\$50 to \$99<br>\$100 to \$249<br>\$500 to \$499<br>\$1,000 to \$2,499<br>\$1,000 to \$2,499<br>\$5,000 to \$4,999<br>\$5,000 to \$9,999<br>\$10,000 to \$24,999                                                               | % of Donor Perform<br>FY 2011<br>1,360<br>5,961<br>4,933<br>5,662<br>1,610<br>1,226<br>2,740<br>8,066<br>3,341<br>8,1                                                                                     | ance<br>FY 2012<br>2,015<br>5,707<br>5,499<br>5,655<br>1,625<br>1,190<br>2,669<br>961<br>392<br>92                | FY 2013<br>5 2,182<br>5 5,420<br>5 5,816<br>5 1,636<br>1,143<br>9 2,403<br>1,170<br>2 412<br>9 91                                | FY 2014<br>1,449<br>4,935<br>6,008<br>6,256<br>1,778<br>1,198<br>2,375<br>1,065<br>403<br>111                     | FY 2015<br>1,390<br>4,435<br>4,756<br>5,662<br>1,572<br>1,076<br>1,897<br>424<br>243<br>79                        | Unit Change<br>-59<br>-500<br>-1,252<br>-594<br>-206<br>-122<br>-478<br>-641<br>-160<br>-32                              | % Change           -4.1%           -10.1%           20.8%           -9.5%           -11.6%           -20.1%           -60.2%           -39.7%           -28.8%                                                    |
| Giving Level<br>Less than \$25<br>\$25 to \$49<br>\$50 to \$99<br>\$100 to \$249<br>\$500 to \$999<br>\$1,000 to \$2,499<br>\$2,500 to \$4,999<br>\$2,500 to \$4,999<br>\$10,000 to \$24,999<br>\$10,000 to \$24,999                                                             | % of Donor Perform           FY 2011           1,360           5,961           4,933           5,662           1,610           1,226           2,740           806           341           81           5 | ance<br>FY 2012<br>2,015<br>5,707<br>5,499<br>5,655<br>1,625<br>1,190<br>2,669<br>961<br>3929<br>92<br>4          | FY 2013<br>5 2,182<br>5 5,420<br>5 5,816<br>5 1,636<br>9 1,143<br>9 2,403<br>1,170<br>2 4112<br>9 91<br>4 2                      | FY 2014<br>1,449<br>4,935<br>6,008<br>6,256<br>1,778<br>1,198<br>2,375<br>1,065<br>4,03<br>1111<br>6              | FY 2015<br>1,390<br>4,435<br>4,756<br>5,662<br>1,572<br>1,076<br>1,897<br>424<br>243<br>79<br>4                   | Unit Change<br>-59<br>-500<br>-1,252<br>-594<br>-206<br>-122<br>-478<br>-641<br>-160<br>-32<br>-2                        | % Change           -4.1%           -10.1%           20.8%           -9.5%           -11.6%           -20.1%           -60.2%           -39.7%           -28.8%           -33.3%                                   |
| Giving Level<br>Less than \$25<br>\$25 to \$49<br>\$50 to \$99<br>\$100 to \$249<br>\$250 to \$499<br>\$1,000 to \$2,499<br>\$2,500 to \$4,999<br>\$5,000 to \$2,499<br>\$5,000 to \$2,999<br>\$10,000 to \$24,999<br>\$5,000 to \$24,999<br>\$25,000 to \$49,999<br>\$50,000+   | % of Donor Perform<br>FY 2011<br>1,360<br>5,961<br>4,933<br>5,662<br>1,610<br>1,226<br>2,740<br>806<br>341<br>81<br>5<br>5<br>2                                                                           | ance<br>FY 2012<br>2,015<br>5,707<br>5,499<br>5,655<br>1,625<br>1,190<br>2,669<br>961<br>392<br>922<br>4<br>2     | FY 2013<br>5 2,182<br>7 5,420<br>9 5,260<br>5 5,816<br>9 1,143<br>9 2,403<br>1,170<br>1,170<br>2 412<br>9 91<br>4 2<br>2 3       | FY 2014<br>1,449<br>4,935<br>6,008<br>6,256<br>1,778<br>1,198<br>2,375<br>1,065<br>403<br>111<br>6<br>5           | FY 2015<br>1,390<br>4,435<br>4,756<br>5,662<br>1,572<br>1,076<br>1,897<br>424<br>243<br>79<br>4<br>4<br>243       | Unit Change<br>-59<br>-500<br>-1,252<br>-594<br>-206<br>-122<br>-478<br>-641<br>-160<br>-32<br>-2<br>-2                  | % Change           -4.1%           -10.1%           -20.8%           -9.5%           -11.6%           -0.2%           -20.1%           -60.2%           -39.7%           -28.8%           -33.3%           -60.0% |
| Giving Level<br>Less than \$25<br>\$25 to \$49<br>\$50 to \$99<br>\$100 to \$249<br>\$500 to \$999<br>\$1000 to \$2,499<br>\$2,500 to \$4,999<br>\$5,000 to \$4,999<br>\$5,000 to \$24,999<br>\$25,000 to \$49,999<br>\$25,000 to \$49,999<br>\$550,000+<br>Total                | % of Donor Perform<br>FY 2011<br>1,360<br>5,961<br>4,933<br>5,662<br>1,610<br>1,226<br>2,740<br>806<br>341<br>81<br>5<br>5<br>2<br>2                                                                      | ance<br>FY 2012<br>2,015<br>5,707<br>5,499<br>5,655<br>1,625<br>1,190<br>2,669<br>961<br>392<br>92<br>4<br>25,811 | FY 2013<br>5 2,182<br>5 5,420<br>5 5,816<br>5 1,636<br>0 1,143<br>9 2,403<br>1,170<br>1,170<br>2 412<br>9 91<br>4 2 3<br>2 5,538 | FY 2014<br>1,449<br>4,935<br>6,008<br>6,256<br>1,778<br>1,198<br>2,375<br>1,065<br>403<br>111<br>6<br>5<br>25,589 | FY 2015<br>1,390<br>4,435<br>4,756<br>5,662<br>1,572<br>1,076<br>1,897<br>424<br>243<br>799<br>4<br>243<br>21,540 | Unit Change<br>-59<br>-500<br>-1,252<br>-594<br>-206<br>-122<br>-478<br>-641<br>-160<br>-32<br>-32<br>-2<br>-3<br>-4,049 | % Change           -4.1%           -10.1%           -20.8%           9.5%           -11.6%           -20.1%           -60.2%           39.7%           -28.8%           -33.3%           -60.0%                   |

5) In each cell, enter in a formula that will calculate the percentage of total donors that gave within that gift band for that fiscal year. For example In the cell that intersects with **Less than \$25** and **FY 2011** the Excel formula would be =SUM(B19/B47).

| Gift Band Summary                 |                    |         |         |         |         |             |          |
|-----------------------------------|--------------------|---------|---------|---------|---------|-------------|----------|
|                                   | Donor Performance  |         |         |         |         |             |          |
| Giving Level                      | FY 2011            | FY 2012 | FY 2013 | FY 2014 | FY 2015 | Unit Change | % Change |
| Less than \$25                    | 1,360              | 2,015   | 2,182   | 1,449   | 1,390   | -59         | -4.1%    |
| \$25 to \$49                      | 5,961              | 5,707   | 5,420   | 4,935   | 4,435   | -500        | -10.1%   |
| \$50 to \$99                      | 4,933              | 5,499   | 5,260   | 6,008   | 4,756   | -1,252      | -20.8%   |
| \$100 to \$249                    | 5,662              | 5,655   | 5,816   | 6,256   | 5,662   | -594        | -9.5%    |
| \$250 to \$499                    | 1,610              | 1,625   | 1,636   | 1,778   | 1,572   | -206        | -11.6%   |
| \$500 to \$999                    | 1,226              | 1,190   | 1,143   | 1,198   | 1,076   | -122        | -10.2%   |
| \$1,000 to \$2,499                | 2,740              | 2,669   | 2,403   | 2,375   | 1,897   | -478        | -20.1%   |
| \$2,500 to \$4,999                | 806                | 961     | 1,170   | 1,065   | 424     | -641        | -60.2%   |
| \$5,000 to \$9,999                | 341                | 392     | 412     | 403     | 243     | -160        | -39.7%   |
| \$10,000 to \$24,999              | 81                 | 92      | 91      | 111     | 79      | -32         | -28.8%   |
| \$25,000 to \$49,999              | 5                  | 4       | 2       | 6       | 4       | -2          | -33.3%   |
| \$50,000+                         | 2                  | 2       | 3       | 5       | 2       | -3          | -60.0%   |
| Total                             | 24,727             | 25,811  | 25,538  | 25,589  | 21,540  | -4,049      | -15.8%   |
|                                   |                    |         |         |         |         |             |          |
|                                   | % of Donor Perform | ance    |         |         |         |             |          |
| Giving Level                      | FY 2011            | FY 2012 | FY 2013 | FY 2014 | FY 2015 | Unit Change | % Change |
| Less than \$25                    | =SUM(B19/\$B47)    | 2,015   | 2,182   | 1,449   | 1,390   | -59         | -4.1%    |
| \$25 to \$49                      |                    | 5,707   | 5,420   | 4,935   | 4,435   | -500        | -10.1%   |
| \$50 to \$99                      |                    | 5,499   | 5,260   | 6,008   | 4,756   | -1,252      | -20.8%   |
| \$100 to \$249                    |                    | 5,655   | 5,816   | 6,256   | 5,662   | -594        | -9.5%    |
| \$250 to \$499                    |                    | 1,625   | 1,636   | 1,778   | 1,572   | -206        | -11.6%   |
| \$500 to \$999                    |                    | 1,190   | 1,143   | 1,198   | 1,076   | -122        | -10.2%   |
| \$1,000 to \$2,499                |                    | 2,669   | 2,403   | 2,375   | 1,897   | -478        | -20.1%   |
| \$2,500 to \$4,999                |                    | 961     | 1,170   | 1,065   | 424     | -641        | -60.2%   |
| \$5,000 to \$9,999                |                    | 392     | 412     | 403     | 243     | -160        | -39.7%   |
| \$10,000 to \$24,999              |                    | 92      | 91      | 111     | 79      | -32         | -28.8%   |
| φ10,000 t0 φ1 1,555               |                    |         |         | _       |         | 2           | 22.24/   |
| \$25,000 to \$49,999              |                    | 4       | 2       | 6       | 4       | -2          | -33.3%   |
| \$25,000 to \$49,999<br>\$50,000+ |                    | 4       | 2       | 5       | 2       | -2          | -60.0%   |

| Gift Band Summary                          |                                   |                                   |                                   |                                   |                                   |                           |                                    |
|--------------------------------------------|-----------------------------------|-----------------------------------|-----------------------------------|-----------------------------------|-----------------------------------|---------------------------|------------------------------------|
|                                            | Donor Performance                 |                                   |                                   |                                   |                                   |                           |                                    |
| Giving Level                               | FY 2011                           | FY 2012                           | FY 2013                           | FY 2014                           | FY 2015                           | Unit Change               | % Change                           |
| Less than \$25                             | 1,360                             | 2,015                             | 2,182                             | 1,449                             | 1,390                             | -59                       | -4.1%                              |
| \$25 to \$49                               | 5,961                             | 5,707                             | 5,420                             | 4,935                             | 4,435                             | -500                      | -10.1%                             |
| \$50 to \$99                               | 4,933                             | 5,499                             | 5,260                             | 6,008                             | 4,756                             | -1,252                    | -20.8%                             |
| \$100 to \$249                             | 5,662                             | 5,655                             | 5,816                             | 6,256                             | 5,662                             | -594                      | -9.5%                              |
| \$250 to \$499                             | 1,610                             | 1,625                             | 1,636                             | 1,778                             | 1,572                             | -206                      | -11.6%                             |
| \$500 to \$999                             | 1,226                             | 1,190                             | 1,143                             | 1,198                             | 1,076                             | -122                      | -10.2%                             |
| \$1,000 to \$2,499                         | 2,740                             | 2,669                             | 2,403                             | 2,375                             | 1,897                             | -478                      | -20.1%                             |
| \$2,500 to \$4,999                         | 806                               | 961                               | 1,170                             | 1,065                             | 424                               | -641                      | -60.2%                             |
| \$5,000 to \$9,999                         | 341                               | 392                               | 412                               | 403                               | 243                               | -160                      | -39.7%                             |
| \$10,000 to \$24,999                       | 81                                | 92                                | 91                                | 111                               | 79                                | -32                       | -28.8%                             |
| \$25,000 to \$49,999                       | 5                                 | 4                                 | 2                                 | 6                                 | 4                                 | -2                        | -33.3%                             |
| \$50,000+                                  | 2                                 | 2                                 | 3                                 | 5                                 | 2                                 | -3                        | -60.0%                             |
| Total                                      | 24,727                            | 25,811                            | 25,538                            | 25,589                            | 21,540                            | -4,049                    | -15.8%                             |
|                                            |                                   |                                   |                                   |                                   |                                   |                           |                                    |
|                                            | % of Donor Perform                | ance                              |                                   |                                   |                                   |                           |                                    |
| Giving Level                               | FY 2011                           | FY 2012                           | FY 2013                           | FY 2014                           | FY 2015                           | Unit Change               | % Change                           |
| Less than \$25                             | 5.50%                             | 7.81%                             | 8.54%                             | 5.66%                             | 6.45%                             | -59                       | -4.1%                              |
| \$25 to \$49                               | 24.11%                            | 22.11%                            | 21.22%                            | 19.29%                            | 20.59%                            | -500                      | -10.1%                             |
| \$50 to \$99                               | 19.95%                            | 21.30%                            | 20.60%                            | 23.48%                            | 22.08%                            | -1,252                    | -20.8%                             |
| \$100 to \$249                             | 22.90%                            | 21.91%                            | 22.77%                            | 24.45%                            | 26.29%                            | -594                      | -9.5%                              |
| \$250 to \$499                             | 6.51%                             | 6.30%                             | 6.41%                             | 6.95%                             | 7.30%                             | -206                      | -11.6%                             |
| \$500 to \$999                             | 4.96%                             | 4.61%                             | 4.48%                             | 4.68%                             | 5.00%                             | -122                      | -10.2%                             |
| \$1,000 to \$2,499                         | 11.08%                            | 10.34%                            | 9.41%                             | 9.28%                             | 8.81%                             | -478                      | -20.1%                             |
| \$2,500 to \$4,999                         | 3.26%                             | 3.72%                             | 4.58%                             | 4.16%                             | 1.97%                             | -641                      | -60.2%                             |
| \$5,000 to \$9,999                         | 1.38%                             | 1.52%                             | 1.61%                             | 1.57%                             | 1.13%                             | -160                      | -39.7%                             |
| \$10,000 to \$24,999                       |                                   |                                   |                                   |                                   | 0.270/                            | 20                        | -28.8%                             |
| +                                          | 0.33%                             | 0.36%                             | 0.36%                             | 0.43%                             | 0.57%                             | -52                       | 20.070                             |
| \$25,000 to \$49,999                       | 0.33%                             | 0.36%                             | 0.36%                             | 0.43%                             | 0.02%                             | -52                       | -33.3%                             |
| \$25,000 to \$49,999<br>\$50,000+          | 0.33%<br>0.02%<br>0.01%           | 0.36%<br>0.02%<br>0.01%           | 0.36%<br>0.01%<br>0.01%           | 0.43%                             | 0.02%                             | -52<br>-2<br>-3           | -33.3%<br>-60.0%                   |
| \$25,000 to \$49,999<br>\$50,000+<br>Total | 0.33%<br>0.02%<br>0.01%<br>24,727 | 0.36%<br>0.02%<br>0.01%<br>25,811 | 0.36%<br>0.01%<br>0.01%<br>25,538 | 0.43%<br>0.02%<br>0.02%<br>25,589 | 0.37%<br>0.02%<br>0.01%<br>21,540 | -52<br>-2<br>-3<br>-4,049 | -33.3%<br>-60.0%<br>- <b>15.8%</b> |

#### Do this for all cells in the table. Once complete, it should look like this:

3) Hide the columns labeled **Unit** Change and **% Change.** Add a column to the right and name it **Average**. **Calculate** the average percentage of donor participation for each gift band in that column. Once complete, it should look like this:

|                      | % of Donor Perform | ance    |         |         |         |         |
|----------------------|--------------------|---------|---------|---------|---------|---------|
| Giving Level         | FY 2011            | FY 2012 | FY 2013 | FY 2014 | FY 2015 | Average |
| Less than \$25       | 5.50%              | 7.81%   | 8.54%   | 5.66%   | 6.45%   | 6.79%   |
| \$25 to \$49         | 24.11%             | 22.11%  | 21.22%  | 19.29%  | 20.59%  | 21.46%  |
| \$50 to \$99         | 19.95%             | 21.30%  | 20.60%  | 23.48%  | 22.089  | 21.48%  |
| \$100 to \$249       | 22.90%             | 21.91%  | 22.77%  | 24.45%  | 26.29%  | 23.66%  |
| \$250 to \$499       | 6.51%              | 6.30%   | 6.41%   | 6.95%   | 7.30%   | 6.69%   |
| \$500 to \$999       | 4.96%              | 4.61%   | 4.48%   | 4.68%   | 5.00%   | 4.74%   |
| \$1,000 to \$2,499   | 11.08%             | 10.34%  | 9.41%   | 9.28%   | 8.819   | 9.78%   |
| \$2,500 to \$4,999   | 3.26%              | 3.72%   | 4.58%   | 4.16%   | 1.97%   | 3.54%   |
| \$5,000 to \$9,999   | 1.38%              | 1.52%   | 1.61%   | 1.57%   | 1.139   | 1.44%   |
| \$10,000 to \$24,999 | 0.33%              | 0.36%   | 0.36%   | 0.43%   | 0.379   | 0.37%   |
| \$25,000 to \$49,999 | 0.02%              | 0.02%   | 0.01%   | 0.02%   | 0.029   | 0.02%   |
| \$50,000+            | 0.01%              | 0.01%   | 0.01%   | 0.02%   | 0.019   | 0.01%   |
| Total                | 24,727             | 25,811  | 25,538  | 25.589  | 21.540  |         |

\*Please note some calculations may not add up in the examples as we are using a test database for these screenshots.

| FY GOAI = 26,580 donors |                      |              |                       |               |  |  |  |  |
|-------------------------|----------------------|--------------|-----------------------|---------------|--|--|--|--|
| Gift Band               | Gift Band Percentage | Donor Result | Avg. Dollar per Donor | Dollar Result |  |  |  |  |
| Less then \$25          | 6.56%                |              |                       |               |  |  |  |  |
| \$25 to \$49            | 23.82%               |              |                       |               |  |  |  |  |
| \$50 to \$99            | 20.97%               |              |                       |               |  |  |  |  |
| \$100 to \$249          | 22.79%               |              |                       |               |  |  |  |  |
| \$250 to \$499          | 6.40%                |              |                       |               |  |  |  |  |
| \$500 to \$999          | 5.53%                |              |                       |               |  |  |  |  |
| \$1,000 to \$2,499      | 10.33%               |              |                       |               |  |  |  |  |
| \$2,500 to \$4,999      | 2.07%                |              |                       |               |  |  |  |  |
| \$5,000 to \$9,999      | 1.23%                |              |                       |               |  |  |  |  |
|                         |                      | 2            |                       |               |  |  |  |  |

4) Use the values in the **Average** column to fill in the Working Exercise sheet below:

5) The next step is to calculate the **Donor Result** values to enter into the working exercise above. Use the formula below:

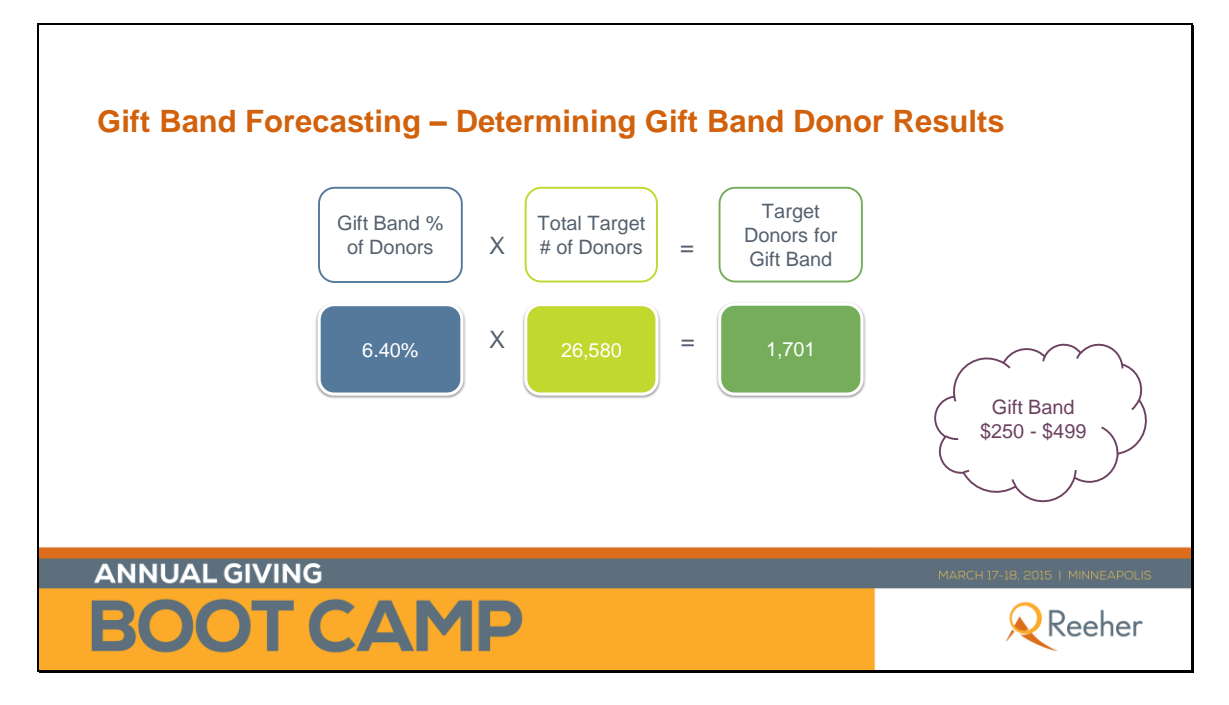

From the Working Exercise sheet, take your Donor Goal and multiply it by the Gift Band % of Donors to fill in each cell. Once complete, it should look like this:

| Gift Band Fo       | recasting – Wo | rking Exercise | FY Goal = 26,580 do   | 21<br>DNORS   |
|--------------------|----------------|----------------|-----------------------|---------------|
| Gift Band          | %              | Donor Result   | Avg. Dollar per Donor | Dollar Result |
| Less then \$25     | 6.56%          | 1,743          |                       |               |
| \$25 to \$49       | 23.82%         | 6,331          |                       |               |
| \$50 to \$99       | 20.97%         | 5,573          |                       |               |
| \$100 to \$249     | 22.79%         | 6,057          |                       |               |
| \$250 to \$499     | 6.40%          | 1,701          |                       |               |
| \$500 to \$999     | 5.53%          | 1,470          |                       |               |
| \$1,000 to \$2,499 | 10.33%         | 2,745          |                       |               |
| \$2,500 to \$4,999 | 2.07%          | 550            |                       |               |
| \$5,000 to \$9,999 | 1.23%          | 327            |                       |               |
|                    |                |                | 3                     |               |

6) Calculate the Average Dollar per Donor using the formula below.

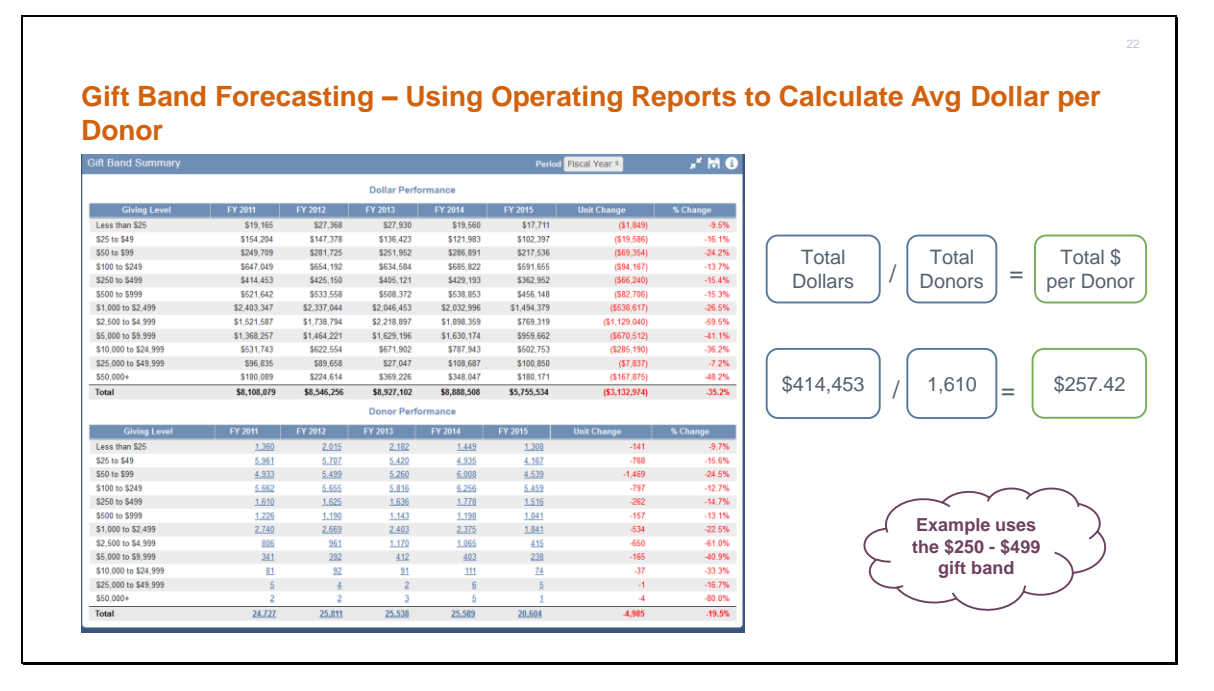

7) Populate the Working Exercise table so that it reflects the results. You can use the same export from the **Annual Fund Operating Reports** that you did earlier, only focusing on both the **Dollar and Donor Performance**. From where you left off, you only need to **unhide** the rows to display the Dollar Performance. Once you do that, it should look like this:

|                      | Dollar Performance |                |                |                |                |                  |          |
|----------------------|--------------------|----------------|----------------|----------------|----------------|------------------|----------|
| Giving Level         | FY 2011            | FY 2012        | FY 2013        | FY 2014        | FY 2015        | Unit Change      | % Change |
| Less than \$25       | \$19,165.00        | \$27,368.00    | \$27,930.00    | \$19,560.00    | \$19,022.00    | (\$538.00)       | -2.8%    |
| \$25 to \$49         | \$154,204.00       | \$147,378.00   | \$136,423.00   | \$121,983.00   | \$108,858.00   | (\$13,125.00)    | -10.8%   |
| \$50 to \$99         | \$249,709.00       | \$281,725.00   | \$251,952.00   | \$286,891.00   | \$227,651.00   | (\$59,240.00)    | -20.6%   |
| \$100 to \$249       | \$647,049.00       | \$654,192.00   | \$634,584.00   | \$685,822.00   | \$612,989.00   | (\$72,834.00)    | -10.6%   |
| \$250 to \$499       | \$414,453.00       | \$425,150.00   | \$405,121.00   | \$429,193.00   | \$375,793.00   | (\$53,400.00)    | -12.4%   |
| \$500 to \$999       | \$521,642.00       | \$533,558.00   | \$508,372.00   | \$538,853.00   | \$478,498.00   | (\$60,355.00)    | -11.2%   |
| \$1,000 to \$2,499   | \$2,403,347.00     | \$2,337,044.00 | \$2,046,453.00 | \$2,032,996.00 | \$1,546,640.00 | (\$486,357.00)   | -23.9%   |
| \$2,500 to \$4,999   | \$1,521,587.00     | \$1,738,794.00 | \$2,218,897.00 | \$1,898,359.00 | \$794,025.00   | (\$1,104,334.00) | -58.2%   |
| \$5,000 to \$9,999   | \$1,368,257.00     | \$1,464,221.00 | \$1,629,196.00 | \$1,630,174.00 | \$989,783.00   | (\$640,392.00)   | -39.3%   |
| \$10,000 to \$24,999 | \$531,743.00       | \$622,554.00   | \$671,902.00   | \$787,943.00   | \$537,643.00   | (\$250,300.00)   | -31.8%   |
| \$25,000 to \$49,999 | \$96,835.00        | \$89,658.00    | \$27,047.00    | \$108,687.00   | \$64,616.00    | (\$44,071.00)    | -40.5%   |
| \$50,000+            | \$180,089.00       | \$224,614.00   | \$369,226.00   | \$348,047.00   | \$230,606.00   | (\$117,440.00)   | -33.7%   |
| Total                | \$8,108,079.00     | \$8,546,256.00 | \$8,927,102.00 | \$8,888,508.00 | \$5,986,123.00 | (\$2,902,385.00) | -32.7%   |
|                      | Donor Performance  |                |                |                |                |                  |          |
| Giving Level         | FY 2011            | FY 2012        | FY 2013        | FY 2014        | FY 2015        | Unit Change      | % Change |
| Less than \$25       | 1,360              | 2,015          | 2,182          | 1,449          | 1,390          | -59              | -4.1%    |
| \$25 to \$49         | 5,961              | 5,707          | 5,420          | 4,935          | 4,435          | -500             | -10.1%   |
| \$50 to \$99         | 4,933              | 5,499          | 5,260          | 6,008          | 4,756          | -1,252           | -20.8%   |
| \$100 to \$249       | 5,662              | 5,655          | 5,816          | 6,256          | 5,662          | -594             | -9.5%    |
| \$250 to \$499       | 1,610              | 1,625          | 1,636          | 1,778          | 1,572          | -206             | -11.6%   |
| \$500 to \$999       | 1,226              | 1,190          | 1,143          | 1,198          | 1,076          | -122             | -10.2%   |
| \$1,000 to \$2,499   | 2,740              | 2,669          | 2,403          | 2,375          | 1,897          | -478             | -20.1%   |
| \$2,500 to \$4,999   | 806                | 961            | 1,170          | 1,065          | 424            | -641             | -60.2%   |
| \$5,000 to \$9,999   | 341                | 392            | 412            | 403            | 243            | -160             | -39.7%   |
| \$10,000 to \$24,999 | 81                 | 92             | 91             | 111            | 79             | -32              | -28.8%   |
| \$25,000 to \$49,999 | 5                  | 4              | 2              | 6              | 4              | -2               | -33.3%   |
| \$50,000+            | 2                  | 2              | 3              | 5              | 2              | -3               | -60.0%   |
| Total                | 24,727             | 25,811         | 25,538         | 25,589         | 21,540         | -4,049           | -15.8%   |

8) Use the formula from the slide above to calculate the average dollar per donor. **Hide** the columns for **Unit Change** and **% Change**, and add in a new section called **Average Donor per Dollar**. Beneath that section, **add columns** for each fiscal year. **Calculate** per gift band and fiscal year using the dollar amount for a gift band divided by the donor number for that gift band.

|                      | Dollar Performance |                |                |                |                |             | Ave          | rage Dollar per Dono | r           |              |
|----------------------|--------------------|----------------|----------------|----------------|----------------|-------------|--------------|----------------------|-------------|--------------|
| Giving Level         | FY 2011            | FY 2012        | FY 2013        | FY 2014        | FY 2015        | FY 2011     | FY 2012      | FY 2013              | FY 2014     | FY 2105      |
| Less than \$25       | \$19,165.00        | \$27,368.00    | \$27,930.00    | \$19,560.00    | \$19,022.00    | \$14.09     | \$13.58      | \$12.80              | \$13.50     | \$13.68      |
| \$25 to \$49         | \$154,204.00       | \$147,378.00   | \$136,423.00   | \$121,983.00   | \$108,858.00   | \$25.87     | \$25.82      | \$25.17              | \$24.72     | \$24.55      |
| \$50 to \$99         | \$249,709.00       | \$281,725.00   | \$251,952.00   | \$286,891.00   | \$227,651.00   | \$50.62     | \$51.23      | \$47.90              | \$47.75     | \$47.87      |
| \$100 to \$249       | \$647,049.00       | \$654,192.00   | \$634,584.00   | \$685,822.00   | \$612,989.00   | \$114.28    | \$115.68     | \$109.11             | \$109.63    | \$108.26     |
| \$250 to \$499       | \$414,453.00       | \$425,150.00   | \$405,121.00   | \$429,193.00   | \$375,793.00   | \$257.42    | \$261.63     | \$247.63             | \$241.39    | \$239.05     |
| \$500 to \$999       | \$521,642.00       | \$533,558.00   | \$508,372.00   | \$538,853.00   | \$478,498.00   | \$425.48    | \$448.37     | \$444.77             | \$449.79    | \$444.70     |
| \$1,000 to \$2,499   | \$2,403,347.00     | \$2,337,044.00 | \$2,046,453.00 | \$2,032,996.00 | \$1,546,640.00 | \$877.13    | \$875.63     | \$851.62             | \$856.00    | \$815.31     |
| \$2,500 to \$4,999   | \$1,521,587.00     | \$1,738,794.00 | \$2,218,897.00 | \$1,898,359.00 | \$794,025.00   | \$1,887.83  | \$1,809.36   | \$1,896.49           | \$1,782.50  | \$1,872.70   |
| \$5,000 to \$9,999   | \$1,368,257.00     | \$1,464,221.00 | \$1,629,196.00 | \$1,630,174.00 | \$989,783.00   | \$4,012.48  | \$3,735.26   | \$3,954.36           | \$4,045.10  | \$4,073.18   |
| \$10,000 to \$24,999 | \$531,743.00       | \$622,554.00   | \$671,902.00   | \$787,943.00   | \$537,643.00   | \$6,564.73  | \$6,766.89   | \$7,383.54           | \$7,098.59  | \$6,805.61   |
| \$25,000 to \$49,999 | \$96,835.00        | \$89,658.00    | \$27,047.00    | \$108,687.00   | \$64,616.00    | \$19,367.00 | \$22,414.50  | \$13,523.50          | \$18,114.50 | \$16,154.00  |
| \$50,000+            | \$180,089.00       | \$224,614.00   | \$369,226.00   | \$348,047.00   | \$230,606.00   | \$90,044.50 | \$112,307.00 | \$123,075.33         | \$69,609.40 | \$115,303.00 |
| Total                | \$8,108,079.00     | \$8,546,256.00 | \$8,927,102.00 | \$8,888,508.00 | \$5,986,123.00 |             |              |                      |             |              |
|                      | Donor Performance  |                |                |                |                |             |              |                      |             |              |
| Giving Level         | FY 2011            | FY 2012        | FY 2013        | FY 2014        | FY 2015        |             |              |                      |             |              |
| Less than \$25       | 1,360              | 2,015          | 2,182          | 1,449          | 1,390          |             |              |                      |             |              |
| \$25 to \$49         | 5,961              | 5,707          | 5,420          | 4,935          | 4,435          |             |              |                      |             |              |
| \$50 to \$99         | 4,933              | 5,499          | 5,260          | 6,008          | 4,756          |             |              |                      |             |              |
| \$100 to \$249       | 5,662              | 5,655          | 5,816          | 6,256          | 5,662          |             |              |                      |             |              |
| \$250 to \$499       | 1,610              | 1,625          | 1,636          | 1,778          | 1,572          |             |              |                      |             |              |
| \$500 to \$999       | 1,226              | 1,190          | 1,143          | 1,198          | 1,076          |             |              |                      |             |              |
| \$1,000 to \$2,499   | 2,740              | 2,669          | 2,403          | 2,375          | 1,897          |             |              |                      |             |              |
| \$2,500 to \$4,999   | 806                | 961            | 1,170          | 1,065          | 424            |             |              |                      |             |              |
| \$5,000 to \$9,999   | 341                | 392            | 412            | 403            | 243            |             |              |                      |             |              |
| \$10,000 to \$24,999 | 81                 | . 92           | 91             | 111            | 79             |             |              |                      |             |              |
| \$25,000 to \$49,999 | 5                  | 4              | 2              | 6              | 4              |             |              |                      |             |              |
| \$50,000+            | 2                  | 2              | 3              | 5              | 2              |             |              |                      |             |              |
| Total                | 24,727             | 25,811         | 25,538         | 25,589         | 21,540         |             |              |                      |             |              |

9) Average the five fiscal years for each gift band:

| Gift Band             | FY2011     | FY2012     | FY2013     | FY2014     | FY2015     | Average    |      |
|-----------------------|------------|------------|------------|------------|------------|------------|------|
| Less than \$25        | \$14.19    | \$13.51    | \$12.83    | \$13.64    | \$13.54    | \$13.54    |      |
| \$25 to \$49          | \$25.62    | \$25.54    | \$24.74    | \$24.44    | \$24.57    | \$24.98    |      |
| \$50 to \$99          | \$49.86    | \$50.79    | \$47.60    | \$46.88    | \$47.39    | \$48.61    |      |
| \$100 to \$249        | \$110.67   | \$112.91   | \$107.98   | \$106.06   | \$108.38   | \$109.20   | Use  |
| \$250 to \$499        | \$241.01   | \$251.85   | \$244.32   | \$229.91   | \$239.41   | \$241.16   | aver |
| \$500 to \$999        | \$403.46   | \$450.40   | \$436.24   | \$448.63   | \$438.18   | ¢425.20    | worl |
| \$1000 to<br>\$2,499  | \$782.02   | \$780.31   | \$802.66   | \$787.96   | \$811.72   | \$435.38   | exer |
| \$2,500 to<br>\$4,999 | \$1,914.89 | \$1,895.30 | \$1,854.20 | \$1,695.58 | \$1,853.78 | \$1,842.75 |      |
| \$5,000 to<br>\$9,999 | \$4,014.64 | \$3,658.65 | \$3,936.69 | \$3,969.76 | \$4,032.19 | \$3,922.39 |      |

10) Use those averages in the Working Exercise:

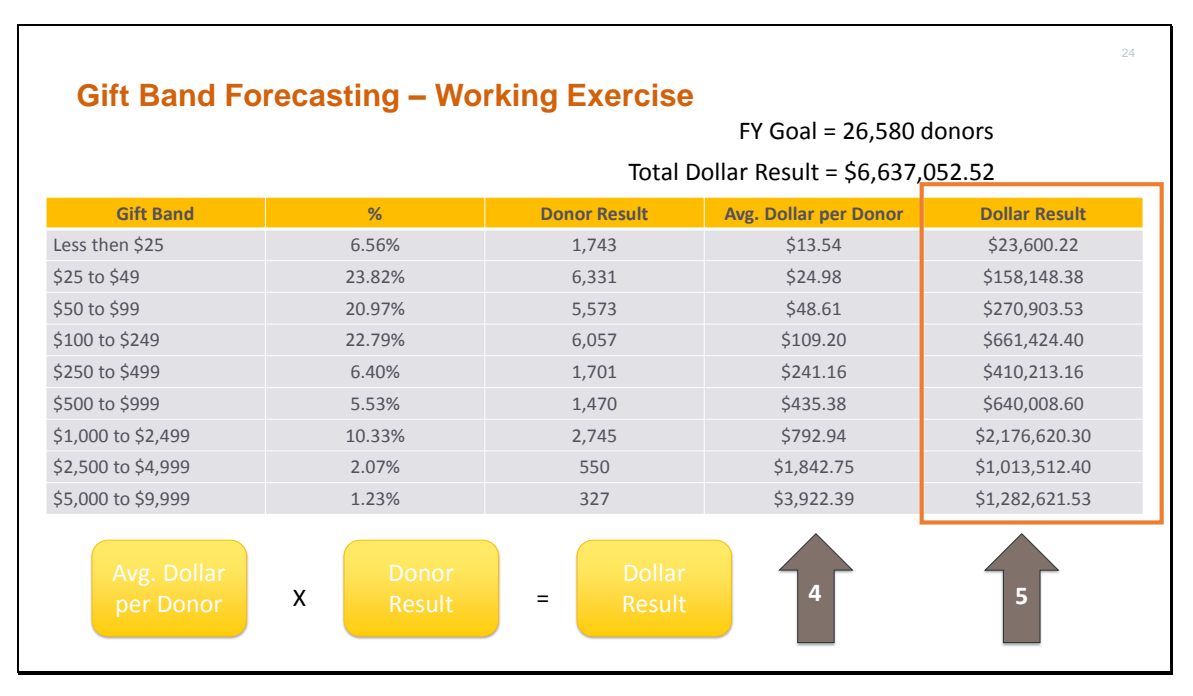

11) To get the **Donor Result**, simply multiply the **Average Dollar per Donor** by the **Donor Result** column. This will give you the forecasted **Dollar Result** for each gift band. See above image.

12) **Total** the **Dollar Result Column** and subtract total from goal. This will give you the amount to plan for the **leadership annual giving** effort.

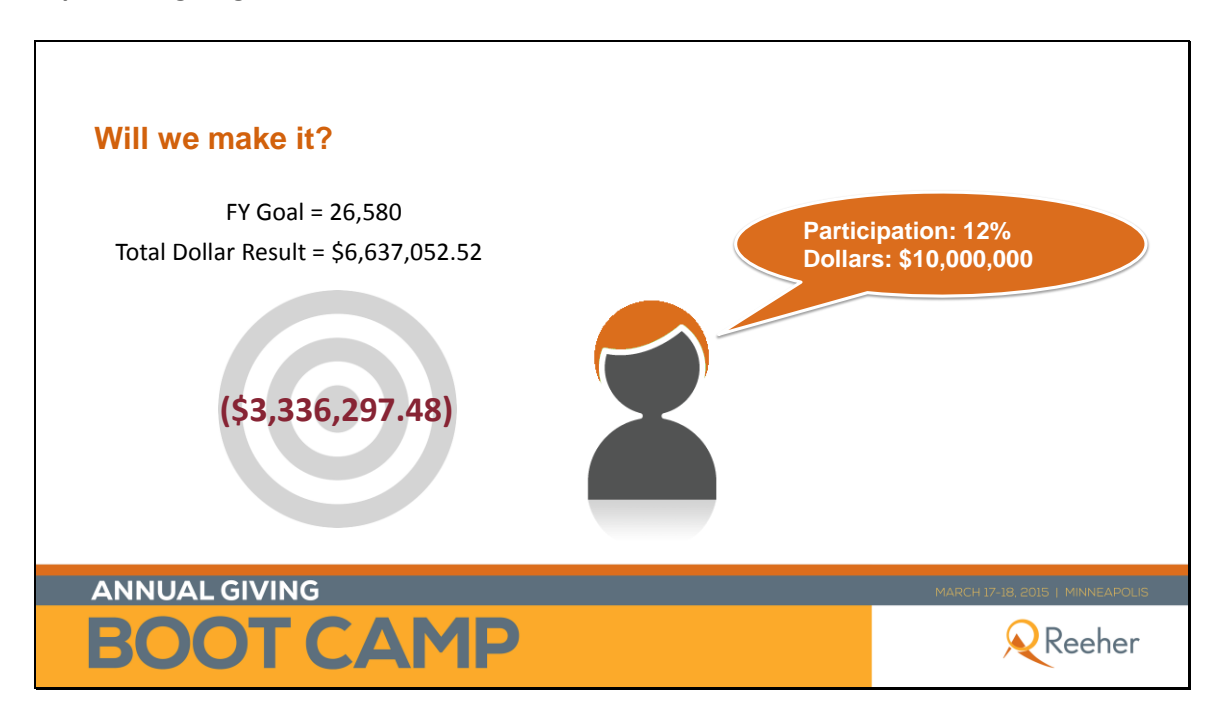

For questions on this exercise or any other Reeher related topics, please reach out to your school's Customer Success Manager or Customer Support at Support@reeher.com.